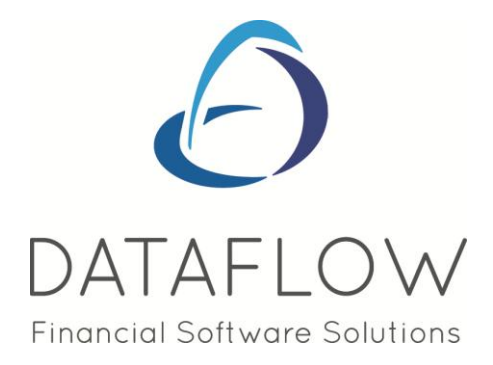

# Sales Ledger

# **Contents**

| Introduction                          | 3    |
|---------------------------------------|------|
| l edger                               | 3    |
|                                       |      |
| View Accounts                         | 3    |
| Control Totals                        | 6    |
| Invoicing                             | 7    |
| Document Invoicing Control            | 7    |
| Document Import Control               | . 10 |
| Transactions                          | 13   |
| Manually Raised Invoices & Credits    | 13   |
| Cash Payments                         | .15  |
| Allocate Cash Receipts                | 17   |
| Direct Debiting                       | .18  |
| Transfers                             | 21   |
| Authorise and Re-distribute           | 22   |
| Reports                               | 23   |
| Customer Standing Information Listing | 23   |
| Customer Account Status List          | 24   |
| Customer Statements                   | 24   |
| Transaction Details                   | 26   |

|   | Aged Debtors                      | 27 |
|---|-----------------------------------|----|
|   | Customer Letters                  | 28 |
|   | Control Totals                    | 31 |
|   | Unallocated Items                 | 31 |
|   | Potential Currency Gains & Losses | 32 |
|   | Sales Analysis                    | 32 |
|   | Product Price Lists               |    |
|   | Batched Reports                   |    |
|   | Period Processing                 |    |
|   | Close Period                      |    |
| , | Window                            |    |
|   | Minimise All                      |    |
|   | Speedbar Visible                  |    |
|   |                                   |    |

# Introduction

Provides control over Sales based transactions and their automatic posting, if linked, to the *dataflow~32* Nominal Ledger module.

|   | dataf  | low~32 Sale | es Ledger    |         |                   |       |                |        | 0 | - X |  |
|---|--------|-------------|--------------|---------|-------------------|-------|----------------|--------|---|-----|--|
| 1 | Ledger | Invoicing   | Transactions | Reports | Period Processing | Setup | T <u>o</u> ols | Window |   |     |  |

# Ledger

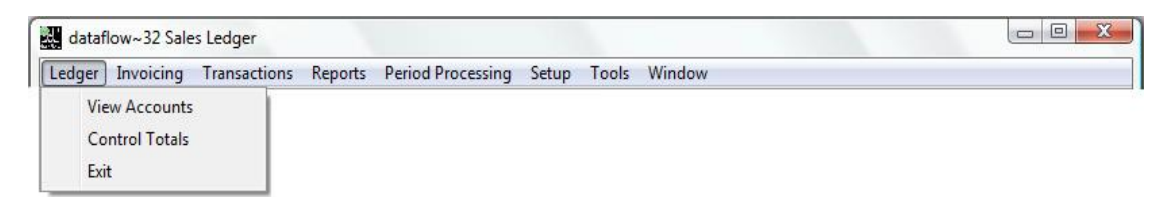

#### **View Accounts**

Both Customer enquiry and account maintenance procedures are available here. Account codes can be changed at any time. Account parameters include terms, Statement frequency, document group and Customer type. Also collection by Direct Debit is provided.

| dataflow~  | 32 Sal  | es Ledger - [Sales Accounts]     |                 |                     |                           |                |                |                      |             | X             |
|------------|---------|----------------------------------|-----------------|---------------------|---------------------------|----------------|----------------|----------------------|-------------|---------------|
| Ledger     | Invoid  | ing Transactions Reports         | Period Proces   | sing Se             | tup Tools                 | Window         |                |                      |             | _ 8 ×         |
| Company Mi | les Bro | wn and Sons & Co.                | Vie             | w Compa<br>w Aged D | ny Details 🔽 🌶<br>Iebtors | Auto refresh   |                |                      |             |               |
| Account    | Att.?   | Customer Name                    | Current Balance | Currency            | Cash Account              | Credit Limit   | Status         | Avg. Pay Days (Paid) | Stop Status | Acco 🔺        |
| A00001     | Yes     | Airfreight Systems LTD           | 530,133.66      |                     |                           | 75000          |                |                      | Р           | USA 📃         |
| AB0001     | Yes     | A Booker PLC                     | 308,140.69      | EUR                 |                           | 50000          |                |                      |             | Consi         |
| AQ0001     |         | Agustin Quevedo                  | -2,980.00       |                     |                           | 10000000       | On Hold        |                      |             |               |
| B00002     |         | British Financial Planning Co.   | 19,505.00       |                     |                           | 27000          |                |                      |             |               |
| BRIT01     | Yes     | British Commercial Services      | 133,662.25      |                     |                           | 0              |                |                      |             | Consi         |
| C00001     |         | Coverall Advertising Consultants | 2,076.84        | USD                 |                           | 100000         |                |                      |             |               |
| CHAN       | Yes     | Channel Computer Development     | 181,485.00      |                     |                           | 0              | On Hold        |                      |             |               |
| CPL001     |         | Computer Private Limited         | -8,496.00       |                     |                           | 30000          |                |                      |             |               |
| ECO        |         | ECO Electrical Wholesalers LTD   | 657.44          | USD                 |                           | 0              |                |                      |             | USA           |
| G00001     |         | Graystone Insurance CO LTD       | -2,862.00       |                     |                           | 750            |                |                      | L           |               |
| HARVEY     |         | Harveys Financial Planning Ltd   | -3,204.00       |                     |                           | 40000          | On Hold        |                      |             |               |
|            |         |                                  |                 |                     |                           |                |                |                      |             | Ψ.            |
| •          |         |                                  |                 |                     |                           |                |                |                      |             | F.            |
|            |         | 🤍 <u>V</u> iew                   | Irans           |                     | Add                       | <u>M</u> odify | ᅌ <u>R</u> emo | ove 🕜 H              | elp 🤇       | <u>C</u> lose |

You'll notice a number of check boxes positioned at the top of the View accounts window, each parameter determines the results returned within the enquiry grid.

| 🔽 View Company Details           | Returns results solely for the selected company if checked.                                             |
|----------------------------------|----------------------------------------------------------------------------------------------------|
|                                  | Unchecked returns consolidated results if there are multiple companies established within the database. |
| <ul> <li>Auto refresh</li> </ul> | Auto refresh's the window with any changes that you have made to the existing                           |

information currently displayed without the necessity to close and re-open the window.

View Aged Creditors
Displays the Aged Debtors information for the selected company and will also activate two additional check boxes as detailed within the screenshot below;

| Ledger     | Invoicing Transactions Repo      | rts <u>P</u> eriod Proc | essing <u>S</u> etup              | Tools <u>W</u> indov                 | v                      |            | -        | 8 |
|------------|----------------------------------|-------------------------|-----------------------------------|--------------------------------------|------------------------|------------|----------|---|
| Company Mi | les Brown and Sons & Co.         |                         | /iew Company D<br>/iew Aged Debto | etails 🔽 Auto refr<br>ors 🔲 View Age | esh<br>ed Forward Date | d 🥅 Age By | Due Date |   |
| Account    | Customer Name                    | Current Balance         | Credit Limit                      | Main Contact                         | Contact Telepł         | 30 & Under | 0ver 30  | 1 |
| A00001     | Airfreight Systems LTD           | 530,133.66              | 75,000.00                         | Mr Bob Roberts                       | 0171 3456881           | 405,418.50 | 0.00     |   |
| AB0001     | A Booker PLC                     | 308,140.69              | 50,000.00                         | Mr Mike Green                        | 003122567890           | 0.00       | 0.00     |   |
| AQ0001     | Agustin Quevedo                  | -2,980.00               | 10,000,000.00                     | Senior Eduardo Bo                    |                        | 3,000.00   | 0.00     |   |
| B00002     | British Financial Planning Co.   | 19,505.00               | 27,000.00                         | Mr Edward Wright                     | 01566 456778           | 0.00       | 0.00     |   |
| BRIT01     | British Commercial Services      | 133,662.25              | 0.00                              | Mrs Carol Agents                     | 0171 4568900           | 0.00       | 0.00     |   |
| C00001     | Coverall Advertising Consultants | 2,076.84                | 100,000.00                        |                                      |                        | 0.00       | 0.00     |   |
| CHAN       | Channel Computer Development     | 181,485.00              | 0.00                              |                                      |                        | 0.00       | 0.00     |   |
| CPL001     | Computer Private Limited         | -8,496.00               | 30,000.00                         |                                      |                        | 0.00       | 0.00     |   |
| ECO        | ECO Electrical Wholesalers LTD   | 657.44                  | 0.00                              |                                      |                        | 0.00       | 0.00     |   |
| G00001     | Graystone Insurance CO LTD       | -2,862.00               | 750.00                            |                                      |                        | 0.00       | 0.00     |   |
| HARVEY     | Harveys Financial Planning Ltd   | -3,204.00               | 40,000.00                         |                                      |                        | 0.00       | 0.00     |   |
| •          |                                  |                         |                                   |                                      |                        |            |          | • |

View Aged Forward Dated

Displays forward dated aging bands along with their relating balances within the grid.

📕 Age By Due Date

Ages the Aged Creditors information by Due Date rather than Invoice date.

From the View Accounts grid selecting will load a new window displaying various levels of information for the selected account within categorized tabs.

| dataflow~             | -32 Sales Lee<br>Invoicing                     | dger - [Sales Ad<br>Transactions                     | count Enq<br>Reports        | uiry [A00001 - Airfr<br>Period Processing | eight Systems LT<br>Setup Tools       | [D][Miles Brow<br>Window | n and Sons &      | Co.]]                                  |                          |
|-----------------------|------------------------------------------------|------------------------------------------------------|-----------------------------|-------------------------------------------|---------------------------------------|--------------------------|-------------------|----------------------------------------|--------------------------|
| Current Ba            | alance  <br>t Limit  <br>''Full'' Sale<br>Casł | 530133.66<br>75000<br>es Account 🔽<br>n Sales Only 🗌 | Current B<br>Base Equ       | urrency Cofaulto                          | <b></b><br>530133.66<br>530133.66 ☑ 0 | Cash Account             | Pend<br>I<br>Crec | ing Documents<br>Invoices<br>fit Notes | 117.5                    |
| Organisati<br>Address | Aged Debt<br>ion Parameter:                    | s Account                                            | Av <u>e</u><br>t Parameter: | g. Payment Days<br>s Addresses            | <br>  Contacts                        | Payments<br>Analysis     | Period Turno      | Stop S<br>over Cur                     | itatus<br>rency Turnover |
| DFLa                  | Vame Airfreig<br>abel1                         | ht Systems LTD                                       |                             |                                           |                                       |                          |                   |                                        |                          |
| Address L             | ine 1 21 Ash<br>Horley                         | grove Road                                           |                             |                                           |                                       |                          |                   |                                        |                          |
|                       |                                                | <u> N</u> otes                                       | Ira                         | ns 📄 📑 On Top                             | ) 🛛 👻 Pin                             | ]                        |                   | 🕐 Help                                 | Olose                    |

There is also a pop-up menu available when right clicking the mouse on the View Accounts grid enabling additional functions or quick access to relating windows;

| Sum                              | Ctrl+S                                                                                                    |
|----------------------------------|----------------------------------------------------------------------------------------------------|
| Calculator                       | Shift+Ctrl+C                                                                                                    |
| Search                           | Ctrl+H                                                                                                    |
| Change highlight colour          | Shift+Ctrl+O                                                                                                    |
| View Notes                       | Ctrl+N                                                                                                    |
| View Transactions                | Ctrl+T                                                                                                    |
| View Contacts                    | Ctrl+O                                                                                                    |
| View Letter History              | Ctrl+E                                                                                                    |
| Add Scanned Account Documents    | Ctrl+G                                                                                                    |
| Modify Scanned Account Documents | Ctrl+I                                                                                                    |
|                                  | Sum<br>Calculator<br>Search<br>Change highlight colour<br>View Notes<br>View Notes<br>View Contacts<br>View Contacts<br>View Letter History<br>Add Scanned Account Documents<br>Modify Scanned Account Documents |

Also available from the View Accounts grid is the <u>is</u> button which will load a new window displaying transaction level information as detailed below;

| Ledger                                  | Invoicing | <u>T</u> rar | nsactio | ns <u>R</u> eports | Period Process | ing <u>S</u> etup      | T <u>o</u> ols <u>W</u> | indow      |               |               | _             | 8   |
|-----------------------------------------|-----------|--------------|---------|--------------------|----------------|------------------------|-------------------------|------------|---------------|---------------|---------------|-----|
| □ By <u>B</u> atch<br>□ By <u>S</u> ite | 602       |              |         |                    | View C         | lutstanding<br>Letails |                         |            | □ By          | Period 31 Jul | y, 2012       |     |
| Date                                    | Status    | Att.?        | Туре    | Customer Ref.      | Amount         | Outstanding            | Due Date                | Period     | Reference     |               | Notes         |     |
| 01/06/2012                              |           | No           | INV     |                    | 14.50          | 14.50                  | 01/07/2012              | 31/07/2012 | Jun-12        |               |               |     |
| 01/06/2012                              |           | No           | INV     |                    | 14.50          | 14.50                  | 01/07/2012              | 31/07/2012 | Jun-12        |               |               |     |
| 01/06/2012                              |           | No           | INV     |                    | 14.50          | 14.50                  | 01/07/2012              | 31/07/2012 | Jun-12        |               |               |     |
| 30/05/2012                              | !         | No           | INV     |                    | 117,500.00     | 117,500.00             | 29/06/2012              | 31/05/2012 | test          |               |               |     |
| 30/05/2012                              | !         | No           | INV     |                    | 235,000.00     | 235,000.00             | 29/06/2012              | 31/05/2012 | unticked      |               |               |     |
| 30/05/2012                              | !         | No           | INV     |                    | 35,250.00      | 35,250.00              | 29/06/2012              | 31/05/2012 | unchecked 2   |               |               |     |
| 30/05/2012                              | !         | No           | INV     |                    | 5,875.00       | 5,875.00               | 29/06/2012              | 31/05/2012 | new unchecked |               |               |     |
| 30/05/2012                              | !         | No           | INV     |                    | 11,750.00      | 11,750.00              | 29/06/2012              | 31/05/2012 | new checked   |               |               |     |
| 27/08/2009                              | 1         | No           | CSH     |                    | -2,000.00      | -2,000.00              |                         | 31/08/2009 | Cash01        |               |               |     |
| 23/08/2009                              | 1         | Yes          | INV     | 678967             | 38.78          | 38.78                  | 23/09/2009              | 31/08/2009 | 0000002029    |               |               |     |
| 23/08/2009                              | 1         | Yes          | INV     | 678967             | 76.38          | 76.38                  | 23/09/2009              | 31/08/2009 | 0000002030    |               |               | -   |
| •                                       |           |              |         |                    |                |                        |                         |            |               |               |               | •   |
|                                         |           |              |         |                    |                | 📑 On <u>T</u> op       | 🛛 😻 <u>P</u> in         | Т.         | zpes          | Help          | 00 <u>C</u> k | ose |

All the recorded transaction history is available to view through this window for the selected account.

You'll notice a number of check boxes positioned at the top of the window, each parameter determines the results returned within the enquiry grid.

Filters the grid to display only transactions By Batch relating to the specified batch number. 🔲 By <u>S</u>ite Filters the Grid by the select Invoice (Site) Address View Outstanding Filters the grid to display only the outstanding transactions when checked, unchecked displays all. View Details Splits the grid view horizontally into two sections and displays the line details of the selected transaction. By Period Filters the grid to display only transactions posted to the selected period.

There is also a pop-up menu available when right clicking the mouse on the transaction enquiry grid enabling additional functions, quick access to relating windows and transaction tools;

| Sum                                  | Ctrl+S       |
|--------------------------------------|--------------|
| Calculator                           | Shift+Ctrl+C |
| Search                               | Ctrl+H       |
| Filtered                             | Ctrl+F       |
| Change highlight colour              | Shift+Ctrl+O |
| Modify Header                        | Ctrl+M       |
| Modify Lines                         | Ctrl+L       |
| View Allocations                     | Ctrl+A       |
| View Details                         | Ctrl+D       |
| View Notes                           | Ctrl+N       |
| View Source                          | Ctrl+T       |
| View Orders                          | Ctrl+R       |
| View Query Logs                      | Ctrl+Q       |
| Toggle Bank Payment Received         | Ctrl+B       |
| View Letter History                  | Ctrl+E       |
| View Scanned Document                | Ctrl+Z       |
| Add Scanned Transaction Documents    | Ctrl+B       |
| Modify Scanned Transaction Documents | Ctrl+W       |
| Modify Scanned Account Documents     | Ctrl+I       |

#### **Control Totals**

Use this window to not only to review the information given but also to help reconcile the total balance of the Sales Ledger to that of Nominal creditor control account(s) specified within the *Default/ Company Parameters* window.

The period selection on the left determines the balances displayed on the right.

| <u>L</u> edger <u>I</u> nvoicing <u>T</u> ra | nsact | ions <u>R</u> epor | ts <u>P</u> eriod Pro | cessing <u>S</u> etup | T <u>o</u> ols <u>W</u> | <u>/</u> indow | - |
|----------------------------------------------|-------|--------------------|-----------------------|-----------------------|-------------------------|----------------|---|
| Company <u>N</u> ame Miles Br                | own a | and Sons & Co.     | •                     |                       |                         |                |   |
| Period                                       |       | Туре               | Opening               | Year to Date          | Current                 | Forward        |   |
| 30 June, 2012                                |       | Invoice            | 2,363,139.34          | 405,375.00            | 3,043.50                | 0.00           |   |
| 31 July, 2012                                |       | Credit Note        | -816.68               | 0.00                  | 0.00                    | 0.00           |   |
| 31 August, 2012                              |       | Cash               | -1,540,634.58         | 0.00                  | 0.00                    | 0.00           |   |
| 30 September, 2012                           |       | Cheque             | 0.00                  | 0.00                  | 0.00                    | 0.00           |   |
| 31 October, 2012                             |       | Discount           | 0.00                  | 0.00                  | 0.00                    | 0.00           |   |
| 30 November, 2012                            |       | Adjustment         | -0.30                 | 0.00                  | 0.00                    | 0.00           |   |
| 31 December, 2012                            |       | Gain/Loss          | -29.76                | 0.00                  | 0.00                    | 0.00           |   |
| 31 January, 2013 (Y/e                        | )     |                    |                       |                       |                         |                |   |
| 28 February, 2013                            |       |                    |                       |                       |                         |                |   |
| 31 March, 2013                               |       |                    |                       |                       |                         |                |   |
| 30 April, 2013                               |       |                    |                       |                       |                         |                |   |
| 31 May, 2013                                 |       |                    |                       |                       |                         |                |   |
| 30 June, 2013                                | -     |                    |                       |                       |                         |                |   |

Reconcile to Nominal Ledger

Displays balances that have been posted to the Sales Ledger control account.

There is also a pop-up menu available when right clicking the mouse on the Control Totals grid enabling additional functions;

| Ledger Invoicing Transa         | ctions Repo     | rts Period Pro                                                                                                    | cessing Setup | Tools V  | Vindow            |        | - |
|---------------------------------|-----------------|----------------------------------------------------------------------------------------------------|---------------|----------|-------------------|--------|---|
| ompany <u>N</u> ame Miles Brown | n and Sons & Co | . 💌                                                                                                    |               |          |                   |        |   |
| Period                          | Туре            | Opening                                                                                                    | Year to Date  | Current  | Forward           |        |   |
| 30 June, 2012                   | Invoice         | 2,363,139.34                                                                                                    | 405,375.00    | 3,042.50 | 0.00              |        |   |
| 31 July, 2012                   | Credit Note     | -816.68                                                                                                    | 0.00          |          | Sum               | Ctrl+S |   |
| 31 August, 2012                 | Cash            | -1,540,634.58                                                                                                    | 0.00          |          | Chan Transations  | CHLT.  |   |
| 30 September, 2012              | Cheque          | 0.00                                                                                                    | 0.00          |          | Show transactions | Cuit   |   |
| 31 October, 2012                | Discount        | 0.00                                                                                                    | 0.00          |          | Show Unlinked     | Ctrl+U |   |
| 30 November, 2012               | Adjustment      | -0.30                                                                                                    | 0.00          | 0.00     | 0.00              |        |   |
| 31 December, 2012               | Gain/Loss       | -29.76                                                                                                    | 0.00          | 0.00     | 0.00              |        |   |
| 31 January, 2013 (Y/e)          |                 | the state of the state of the s |               |          |                   |        |   |
| 28 February, 2013               |                 |                                                                                                    |               |          |                   |        |   |
| 31 March, 2013                  |                 |                                                                                                    |               |          |                   |        |   |
| 30 April, 2013                  |                 |                                                                                                    |               |          |                   |        |   |
| 31 May, 2013                    |                 |                                                                                                    |               |          |                   |        |   |
| 30.June 2013                    | -               |                                                                                                    |               |          |                   |        |   |

The *Show Transactions* option will open up an additional window displaying all the transactions that make up the balance in the selected cell that was right clicked.

The Show Unlinked option will add an additional column to the grid detailing the Unlinked balances. Unlinked refers to any Sales Ledger balance posted that was not linked to the Nominal Ledger (opening balances etc.). You can also use the right click Show Transactions option on the unlinked grid balances.

# Invoicing

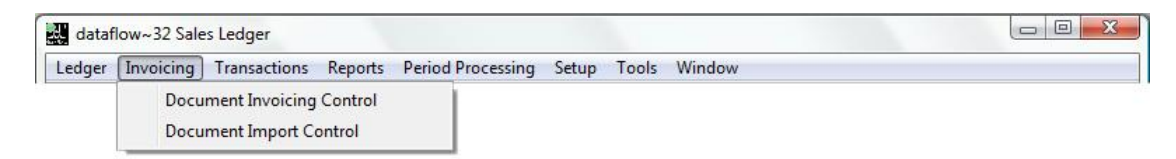

#### **Document Invoicing Control**

This window handles the entry, printing and update of Invoices and Credit notes. Additional options for Pro-forma Invoices and Scheduled Invoices are also available with the ability to convert these into full Sales Invoices if and when required.

Schedule Invoices may be set to rollover on a month, quarter or annual basis. Alternatively, it is possible to manually compile a list of specific dates.

Before use check that related information has been set up;

- Document layouts.
- Document invoicing parameters and settlement discount parameters.
- Product codes with pricing details
- Where possible each customer account is assigned default values to minimise input, for example addresses, payment terms etc.

The facility to "Drag and Drop" transactions from the customer transaction enquiry is available enabling you to create copies of existing invoices or credit notes.

| dataflow~32 Sales Ledger - [Document Invoicing Control]                                                                                                    | ssing <u>S</u> etup T <u>o</u> ols <u>W</u> indow<br>Airfreight Systems LTD<br>Invoices 117.5<br>Credit Notes C | 5               | View Balances<br>View Upgated<br>Delivery Address |
|----------------------------------------------------------------------------------------------------|----------------------------------------------------------------------------------------------------|-----------------|---------------------------------------------------|
| Documents           Printed?         Type         Reference         Account         Customer Name           Yes         INV         0000002040         A00001         Airfreight Systems LTC | Date Status<br>11/06/2012 Outstanding                                                                           | ions            | View                                              |
|                                                                                                    |                                                                                                    |                 | Update All                                        |
| ] • 🛄                                                                                                    | 🕒 Add 🛛 💊 Modify                                                                                                | Bemove (2) Help | O Close                                           |

The transaction input method maintaining a simple and straight forward routine with options and input fields stored within catergorised tabs. Use the system generic <u>O Add</u>, <u>Modify</u> and <u>D Bemove</u> buttons to enter, change or delete existing line entries along with the <u>O OK</u> and <u>S Cancel</u> as confirmation or cancellation during input.

Once the Account Code and Header information is chosen simply click and once complete click and once complete click a new line allowing for the input of the next transaction line eliminating the necessity to click after each completed line, you may cancel the system generated blank line if it is not required. Simply click pade to complete the entry.

Below is a listing of the available header parameters and their meaning;

🔲 By Account

C Pro-forma Invoices

Applies a filter to the grid to display only transactions that have been posted to the specified Sales Ledger account.

Once the *By Account* option is checked additional filter options will become available as detailed below;

| By Address | Cargo World Ltd                | - |
|------------|--------------------------------|---|
| C Invoice  | Cargo World Ltd                | * |
| Delivery   | Unit 1 Longview Industrial Est | - |

Invoice/Credit Notes
Applies a filter so only Invoices/Credit Notes appear within the grid. All control buttons and subsequent filters apply to this document type when this view is selected.

Applies a filter so only Pro-forma Invoices appear within the grid. All control buttons and subsequent filters apply to this document type when this view is selected.

<u>C</u> <u>Schedule Invoices</u> Applies a filter so only Scheduled Invoices appear within the grid. All control buttons and subsequent

|                         | filters apply to this document type when this view is selected.                                                                                        |
|-------------------------|----------------------------------------------------------------------------------------------------|
| View Balances           | Adds Account balance information to the window.                                                                                                    |
| ☐ View Up <u>d</u> ated | Applies a filter so only updated transactions appear<br>within the grid. By displaying updated documents it is<br>also possible to print COPY invoices |
| Delivery Address        | Adds delivery address details to the grid display.                                                                                                    |

As with most grid displays within dataflow there is also a pop-up menu available when right clicking the mouse on the grid enabling additional functions or quick access to relating windows;

| Sum                          | Ctrl+S       |
|------------------------------|--------------|
| Calculator                   | Shift+Ctrl+C |
| Search                       | Ctrl+H       |
| Filtered                     | Ctrl+F       |
| Change highlight colour      | Shift+Ctrl+O |
| View Notes                   |              |
| Print                        |              |
| Preview                      |              |
| Release/Not Release          | Ctrl+D       |
| Add/Modify Scanned Documents | Ctrl+W       |
| View Document Lines          | Ctrl+L       |

The *Options* tab works in conjunction with the *View* parameters by applying further filters based upon your selection to the document grid display. When a filter is applied the caption *(Filter Active)* will appear next to the word Options on the *Options* tab. To reset these filters back to default (so no filter is applied) click the Reset Filter button. The Reset Filter button is only available if there are filters applied.

The filter options available within these tabs are quite self explanatory and require no further explanation;

| dataflow~32 Sales Ledger - [Doc                              | ument Invoicing Control]                                                                                                    | union Cotum Table  | Mindau                                                     |                                                                                                    |
|--------------------------------------------------------------|----------------------------------------------------------------------------------------------------|--------------------|------------------------------------------------------------|----------------------------------------------------------------------------------------------------|
| Company <u>N</u> ame Miles Brown and S                       | ons & Co.                                                                                                    | issing Setup Tools | View<br>(© Invoice/Cr<br>() Pro-forma la<br>() Schedule la | edit Notes IV View Balances<br>nvoices IV View Upgated<br>nvoices ID Delivery Address                                                                                                    |
| Document                                                     | ts                                                                                                    |                    | Options (Filter Active)                                    |                                                                                                    |
| Option Options By Date End Date Printed C All C Printed C e- | Line       19/06/2012       19/06/2012       Image: Constraint of the second second sec | Filter             | Analysis Group Filter<br>Authorised C Pending              | Update All                                                                                                    |
| 1 09 050                                                     | Reset Filter                                                                                                    |                    | Modify                                                     | Image: Constraint of the second second se |

| dataflow-32 Sales Ledger - [Document Invoicing Control]     Ledger Invoicing Transactions Reports Period Processing Setu Company Name   Miles Brown and Sons & Co.     T By Account | P Tools Window     tense LTD                            | X<br>fi X<br>a<br>a<br>a<br>a<br>a<br>a<br>a<br>a<br>a<br>a<br>a<br>a<br>a                                                              |
|----------------------------------------------------------------------------------------------------|---------------------------------------------------------|----------------------------------------------------------------------------------------------------|
| Documents                                                                                                    | Options                                                 |                                                                                                    |
| Dation Line Filter                                                                                                    | dataflow~32 Sales Ledger - [Document Invoicing Control] |                                                                                                    |
|                                                                                                    | Ledger Invoicing Iransactions Reports Period Proce      | essing Setup Tools Window                                                                                                    |
| ▶ By 2dok         ▼           ▷ By 2dok Code         0000001000         ▼           ▷ By 2dok Line         10         ▼           ▷ By Cog Line         Administration         ▼    | Company Name   Miles Brown and Sons & Co.               | Invices 1175<br>Dedt Notes 0 [Invice/Cedit Notes View Balances<br>C Pro-Jama Invices View Upgled<br>C Schedule Invices Delivery Address |
|                                                                                                    | Documents                                               | Options View                                                                                                    |
| Q &                                                                                                    | Ωption         Line           IP By Analysis Group1     | e Filter Analysis Group Filter                                                                                                    |
|                                                                                                    |                                                         | 🕒 Add 🧠 Modify 👄 Bernove 🕜 Help 🙆 Dose                                                                                                  |

#### **Document Import Control**

This window handles the importing of Sales Document Invoices using the configuration set within the Sales Ledger Invoice/ Credit Note Import Setup window (refer to Invoice/ Credit Note Import in the Setup section of this document).

Right clicking the mouse will display a user menu with an option to *Import* as detailed in the screen shot below;

| Received Can Update? Co | mpany                                                                        | Name                                                                 | Supplier |
|-------------------------|------------------------------------------------------------------------------|----------------------------------------------------------------------|----------|
|                         | Sum<br>Calculator<br>Search<br>Filtered<br>Change highlight colour<br>Import | Ctrl+S<br>Shift+Ctrl+C<br>Ctrl+H<br>Ctrl+F<br>Shift+Ctrl+O<br>Ctrl+B |          |
|                         | Approve                                                                      | Ctrl+V                                                               |          |
| -                       |                                                                              |                                                                      |          |

Once the *Import* option has been selected you will be asked to specify which Company the Import relates to *(if multi-company)*. Upon selecting the Company the transaction(s) will then be imported and appear within the *Import Document Control* window.

The imported transactions require approval via the <u>Approve</u> button prior to being converted. Clicking <u>Approve</u> will load a *Document Approve* window enabling to approve singular, multiple or all of the imported transactions by moving them into the *Approved* section using the chevrons as pictured below;

| dataflow~32 Sales Le | dger - [Imported Document Control]                                                                                                    |               |
|----------------------|----------------------------------------------------------------------------------------------------|---------------|
| Received             | Transactions <u>remotion processing</u> <u>setup</u> rgois <u>vi</u> indow                                                                                       |               |
| 23/06/2012 10:12:02  | White provin and sons & Lo.     Altreight Systems LTD     UUH                                                                                                    |               |
|                      | Galanow-52 Sales Ledger - Infibilited Document Control     English Ledger Invoicing Transactions Reports Period Processing Setup Tools Window                    | _ # ×         |
|                      | Received         Can Update?         Company         Name           25/06/2012 10.12:02         Image: Miles Brown and Sons & Co.         Airfreight Systems LTD | Supplier Ri A |
| •                    | Document Approve                                                                                                    |               |
|                      |                                                                                                    | • • •         |
|                      | Approve Convert Modify Bemove OF                                                                                                    |               |

Once the transaction(s) have been approved they will be assigned a green tick within the *Can Update?* Column.

|   | dataflow~32 Sales Ledger - [Imported Document Control] |            |                   |                                                                                                    |                             |                          |                    | _                 |          |             |    |
|---|--------------------------------------------------------|------------|-------------------|----------------------------------------------------------------------------------------------------|-----------------------------|--------------------------|--------------------|-------------------|----------|-------------|----|
|   | <u>L</u> edger                                         | Invoicing  | <u>T</u> ransacti | ons <u>R</u> eport                                                                                                    | s <u>P</u> eriod Processing | <u>S</u> etup T <u>o</u> | ols <u>W</u> indow |                   |          | - 8         | ×  |
|   | Received                                               |            |                   | Can Update?                                                                                                    | Company                     |                          | Nar                | ne                |          | Supplier Ri | -  |
|   | 25/06/201                                              | 2 11:33:31 |                   | <ul> <li>Image: A set of the set of the</li></ul> | Miles Brown and Sons &      | Co.                      | Airfi              | eight Systems LTD |          | OUR         |    |
|   |                                                        |            |                   |                                                                                                    |                             |                          |                    |                   |          |             |    |
|   |                                                        |            |                   |                                                                                                    |                             |                          |                    |                   |          |             |    |
|   |                                                        |            |                   |                                                                                                    |                             |                          |                    |                   |          |             |    |
|   |                                                        |            |                   |                                                                                                    |                             |                          |                    |                   |          |             |    |
|   |                                                        |            |                   |                                                                                                    |                             |                          |                    |                   |          |             |    |
|   |                                                        |            |                   |                                                                                                    |                             |                          |                    |                   |          |             |    |
|   |                                                        |            |                   |                                                                                                    |                             |                          |                    |                   |          |             |    |
|   |                                                        |            |                   |                                                                                                    |                             |                          |                    |                   |          |             |    |
|   |                                                        |            |                   |                                                                                                    |                             |                          |                    |                   |          |             |    |
|   |                                                        |            |                   |                                                                                                    |                             |                          |                    |                   |          |             |    |
|   |                                                        |            |                   |                                                                                                    |                             |                          |                    |                   |          |             |    |
|   |                                                        |            |                   |                                                                                                    |                             |                          |                    |                   |          |             |    |
|   |                                                        |            |                   |                                                                                                    |                             |                          |                    |                   |          |             |    |
|   | •                                                      |            |                   |                                                                                                    |                             |                          |                    |                   |          | •           |    |
| 1 |                                                        |            |                   |                                                                                                    |                             | 1 5                      |                    | <b>a</b> - 1      |          |             | 51 |
|   |                                                        |            |                   |                                                                                                    | Approve Conve               | rt                       | <u>Modify</u>      | <u>R</u> emove    | (7) Help | Olose Close |    |

The ability to <u>Solution</u> is also through this window if it is decided that adjustments need to be made prior to document conversion (the ability to Modify is controlled by the configuration of the Sales Ledger Invoice/ Credit Note Import Setup window (refer to Invoice/ Credit Note Import in the Setup section of this document)).

| Hea <u>d</u> er                  | <u>A</u> ddresses   No       | ites Analy                                                                                                    | ysis   General | 1       |
|----------------------------------|------------------------------|----------------------------------------------------------------------------------------------------|----------------|---------|
| A/c Code A00001                  | 🗾 🖌 Their Reference          |                                                                                                    | Currency       | /       |
| Date 25/06/2012                  | 🗸 🗸 Our Reference            | JUR                                                                                                    |                |         |
| Ref. ref                         | EC Code                      |                                                                                                    | Sett % 0       |         |
|                                  | EC Vat No                    |                                                                                                    |                |         |
|                                  |                              |                                                                                                    | let its        |         |
| Status Discount %                | Del Date Price Quanti<br>100 | y UUM Stock Code                                                                                                    | Description    |         |
|                                  |                              |                                                                                                    |                |         |
|                                  |                              |                                                                                                    |                | 5       |
| <b>  ∢</b> □                     |                              |                                                                                                    |                | •       |
| <u>I</u> otal                    | Line <u>N</u> otes           | Cost Centres                                                                                                    | Intrastats     | Í       |
| Location                         |                              |                                                                                                    |                |         |
|                                  | Nominal ACCO                 | UNTS 🖃 🗸                                                                                                    |                |         |
| Stock Code                       |                              | Manager and the second second s |                |         |
| Stock Code<br>Price 100          | Amount                       | 100.00                                                                                                    |                |         |
| Stock Code Price 100<br>Quantity | Amount<br>⊻at Code 1         | 100.00                                                                                                    | VAT            | 17.50 🗸 |

Once the approval stage is complete you may <u>Convert</u> either chosen documents or all. The converted documents with be removed from this window and appear within the **Document Invoicing Control** window where they will be stored until updated to the Sales Ledger Accounts.

|                     |                                                                                                    |                             |                        | - Income Data |
|---------------------|----------------------------------------------------------------------------------------------------|-----------------------------|------------------------|---------------|
| Received            | Can Update                                                                                                    | ? Company                   | Name                   | Our Refere    |
| 25/06/2012 10:12:02 | Image: A start of the start of the start | Miles Brown and Sons & Co.  | Airfreight Systems LTD | OUR           |
|                     |                                                                                                    | Mported Document Conversion |                        |               |

# **Transactions**

Transactions are held under their corresponding period based upon their transaction date, providing that period hasn't been closed. This means entries dated into the future can be recorded without distorting current period balances.

| datatiow~32 Sale | s Ledger                                                  |  |
|------------------|-----------------------------------------------------------|--|
| Ledger Invoicing | Transactions Reports Period Processing Setup Tools Window |  |
|                  | Manually Raised Invoices & Credits                        |  |
|                  | Cash Receipts                                             |  |
|                  | Allocate Cash Received                                    |  |
|                  | Direct Debiting                                           |  |
|                  | Credit Management                                         |  |
|                  | Automatic Cash Receipt                                    |  |
|                  | Auddis Output                                             |  |
|                  | Transfers                                                 |  |
|                  | Authorise and Re-distribute                               |  |

#### Manually Raised Invoices & Credits

This routine allows for the inputting of Invoices and Credit Note batches onto the system with an immediate update of account balances upon batch update.

A batch listing can be produced but this routine will not produce hard copy Invoices/ Credits.

The input method maintaining a simple and straight forward routine with options and input fields stored within catergorised tabs. Use the system generic <u>Add</u>, <u>Modify</u> and <u>Emove</u> buttons to enter, change or delete existing line entries along with the <u>OK</u> and <u>Scancel</u> as confirmation or cancellation during input.

| <u>L</u> edger <u>I</u> nvoicing <u>T</u> ransacti | ons <u>R</u> eports <u>P</u> eriod Process                     | ing <u>S</u> etup T <u>o</u> ols      | s <u>W</u> indow                   |                         | _ 8                   |
|----------------------------------------------------|----------------------------------------------------------------|---------------------------------------|------------------------------------|-------------------------|-----------------------|
| Batch <u>I</u> nput                                |                                                                | Batch <u>T</u> otals                  |                                    | Account Codes           |                       |
| Account                                            | Settlement % 0                                                 | <mark>⊟ Hold</mark> <u>I</u><br>Due I | Date 25/06/2012<br>Date 25/06/2012 | Paid                    |                       |
| Stock Code N                                       | lominal Notes                                                  | Quantity                              | Amount VAT Code VA<br>0.00 1       | Amount Base amount Bas  | se VAT Amoui 4<br>0.0 |
|                                                    | 1                                                              | 1                                     |                                    | )                       | 4                     |
| <u>H</u> eader Details                             | Header <u>N</u> otes                                           |                                       | <u>L</u> ine Details               | EC <u>V</u> AT & Intra: | stats                 |
| Document <u>T</u> ype                              | Reference                                                      |                                       | Analysis                           |                         |                       |
|                                                    | Our <u>R</u> ef.                                               |                                       | Analysis Group <u>1</u>            |                         | •                     |
| Payment Type                                       | Currency<br>Currency Code <default><br/>Exch Rate(s)</default> | •                                     | Analysis Group 2                   |                         | •                     |
|                                                    |                                                                |                                       | (?) Help                           | -∐- New                 | 🕶 <u>F</u> inish      |

The Line Details tab being the core input tab of the routine;

|                                              | involcing manaa        |                | ons reno        | a Processin                                                            | g setup i           | ools Window             |              |                                 |            |
|----------------------------------------------|------------------------|----------------|-----------------|------------------------------------------------------------------------|---------------------|-------------------------|--------------|---------------------------------|------------|
|                                              | Batch Input            |                |                 | В                                                                      | atch <u>T</u> otals |                         | Ace          | ount Codes                      |            |
| Account                                      | A00001 -               | Airfreight Sys | tems LTD        |                                                                        | Hold                | Date 25/06/2012         | <br>Paid [   | Paid on                         |            |
| nvoice No.                                   | test                   | Se             | tlement %       | 0                                                                      |                     | ue Date 25/07/2012      | Pa           | yment Ref.                      |            |
|                                              |                        |                |                 |                                                                        |                     |                         |              |                                 |            |
| Sto                                          | ick Code               | Nominal        | Notes           |                                                                        | Quantity            | Amount VAT Code         | VAT Amount B | ase amount Bas                  | e VAT Amou |
|                                              |                        |                |                 |                                                                        |                     | 0.00                    | 0.00         | 0.00                            | 0.0        |
|                                              |                        |                |                 |                                                                        |                     |                         |              |                                 |            |
|                                              |                        |                |                 |                                                                        |                     |                         |              |                                 | •          |
| ŀ                                            | <u>H</u> eader Details | 1              | Header <u>N</u> | lotes                                                                  |                     | Line Details            |              | EC <u>V</u> AT & Intras<br>tals | stats      |
|                                              |                        |                |                 | E                                                                      |                     |                         | - 1          |                                 |            |
| P <u>r</u> oduct                             |                        |                | -               | Goods                                                                  |                     | 0.00 Gross To N         | et           |                                 |            |
| P <u>r</u> oduct<br>Note <u>s</u>            |                        |                |                 | Goods<br>VAT Code                                                      |                     |                         | et           |                                 |            |
| P <u>r</u> oduct<br>Note <u>s</u>            |                        |                |                 | Goods<br>VAT Code<br>VAT                                               |                     | 0.00 Gross To N         | et           |                                 |            |
| P <u>r</u> oduct<br>Note <u>s</u>            |                        |                | <u> </u>        | Goods<br>VAT Code<br>VAT<br>Quantitu                                   |                     | 0.00 <u>Gross 1 6 N</u> | G            | oods                            | 0.00       |
| P <u>r</u> oduct<br>Note <u>s</u>            |                        |                |                 | Gioods<br>VAT Code<br>VAT<br>Quantity                                  |                     | 0.00 <u>G</u> ross To N | G            | oods                            | 0.00       |
| P <u>r</u> oduct<br>Note <u>s</u><br>Nominal |                        |                | <u> </u>        | Goods<br>VAT Code<br>VAT<br><u>Q</u> uantity<br><u>C</u> CCN<br>Contra |                     | 0.00<br>0.00            | G            | oods<br>VAT<br>âross            | 0.00       |

Once the Account Code and Header information is chosen simply click one enter a line and once complete click or the input of the next transaction line eliminating the necessity to click or the input of the next transaction line eliminating the necessity to click or the input of the next transaction line eliminating the necessity to click or the input of the next transaction line eliminating the necessity to click or the input of the next transaction line eliminating the necessity to click or the system generated blank line if it is not required or simply click for the input of the next transaction line elimination the system generated blank line if it is not required or simply click for the system generated blank line if it is not required or simply click for the system generated blank line if it is not required blank line if it is not required blank line if it is not required blank line if it is n

Using the <u>we</u>button will create a new document without having to navigate to the *Batch Totals* tab and clicking

EC VAT & Intrastats input methods are available for line entry input;

| dataflow~32 Sales Ledger - [Sa | ales Manual Invoices/Credit Note | es (Miles Brown and Sons & Co.)]        |                                                       |              |
|--------------------------------|----------------------------------|-----------------------------------------|-------------------------------------------------------|--------------|
| Ledger Invoicing Transact      | tions Reports Period Process     | ing Setup Tools Window                  |                                                       | _ 8 :        |
| Batch Input                    |                                  | Batch <u>T</u> otals                    | Account Codes                                         |              |
| Account                        | Settlement % 0                   | Hold Date 25/06/20<br>Due Date 25/06/20 | 2     Paid     □     Paid on       2     Payment Ref. |              |
| Stock Code                     | Nominal Notes                    | Quantity Amount VAT Co                  | de VAT Amount Base amount Ba                          | se VAT Amoui |
|                                |                                  | U.UU 1                                  | 0.00 0.00                                             |              |
| •                              |                                  |                                         |                                                       | +            |
| <u>H</u> eader Details         | Header <u>N</u> otes             | Line Details                            | EC <u>V</u> AT & Intra                                | stats        |
| Intrastat Line Details         |                                  | EC VAT & Intrastat Document De          | ails                                                  |              |
| Qty (Kgs)                      | Related Costs                    | Invoice Country                         | VAT No.                                               |              |
| Consignments                   | Supp. Units                      | Delivery Country                        | VAT No.                                               |              |
|                                |                                  | Delivery Terms                          | •                                                     |              |
|                                |                                  | Nature of Transaction                   |                                                       |              |
|                                |                                  | Mode of Transport                       | -                                                     |              |
| 🕒 🖂 🕹 🖉                        | odify 🕒 <u>R</u> emove           | OK S Cancel                             | Help <u>·</u> Help                                    |              |
|                                |                                  |                                         |                                                       | _            |

Once the line entries are complete and you wish to update the batch navigate to the *Batch Totals* tab.

The *Batch Totals* tab displays both the Invoice and Credit Totals that have been input separated into Goods and VAT sums, with user input fields for both values to the right of the system generated totals. These fields must be populated and agree with the system generated totals to enable the <u>Update</u> button.

| <u>L</u> edger                     | Invoicing                                 | Transactions                      | <u>R</u> eports | Period Processing                      | <u>S</u> etup T <u>o</u> ols     | <u>W</u> indow |                                                              |                                             | _ 8                            |
|------------------------------------|-------------------------------------------|-----------------------------------|-----------------|----------------------------------------|----------------------------------|----------------|--------------------------------------------------------------|---------------------------------------------|--------------------------------|
|                                    | Batch <u>I</u>                            | nput                              |                 | Ba                                     | tch <u>T</u> otals               |                |                                                              | Account Code:                               | s                              |
| Company Miles Brown and Sons & Co. |                                           |                                   |                 |                                        |                                  |                |                                                              |                                             |                                |
| Invoice Totals                     |                                           |                                   |                 |                                        |                                  |                | Credit To                                                    | otals                                       |                                |
| Currency                           | Goo                                       | ds VAT                            | Goo             | ods VAT                                | Currency                         | Goods          | VAT                                                          | Goods                                       | VAT                            |
| Base Currencj                      | y 100.                                    | 0 17.50                           | 100.            | 00 17.50                               | Base Currency                    | 0.00           | 0.00                                                         | 0.00                                        | 0.00                           |
|                                    |                                           |                                   |                 |                                        |                                  |                |                                                              |                                             |                                |
|                                    | 🚓 Setup                                   | int 🕞                             |                 | 🗣 Add 📔 🔩 N                            | Modify C Re                      | move           | Update                                                       | m Discard                                   | (7) Help                       |
|                                    | <sub> S</sub> etup                        | <u>enint</u>                      |                 | C Add                                  |                                  | move           | <mark>й Цр</mark> дате                                       | Discard                                     | () Help                        |
| Туре                               | Setup                                     | Period /                          |                 | Add A Herence                          | Modify GRe                       | move           | Mupdate                                                      | Discard                                     | Help     Settle % Dur Ri       |
| Type                               | Setup           Date           25/06/2012 | Print<br>Period #<br>31/07/2012 # | Account         | Add Afference Their Iset               | Aodify O Ber<br>Ref. Net Ar<br>1 | move I         | Update           nount         Am           17.50         11 | Discard<br>ount Due Date<br>7.50 25/07/2012 | Help     Settle % Dur Ri     0 |
| Type                               |                                           | Period /<br>31/07/2012 /          | Account A00001  | Add Carle A<br>Reference Their<br>tset | Modify 🔵 Ber<br>Ref. Net Ar<br>1 | move           | iount Am<br>17,50 11                                         | Discard<br>ount Due Date<br>7.50 25/07/2012 | Help Settle % Dur Ri O         |

#### Cash Payments

This routine allows for the input of Sales Ledger Cash batches with an immediate update of account balances upon batches update.

The input method maintaining a simple and straight forward routine as with the *Manually Raised Invoices & Credits* routine detailed above using the system generic and <u>encycles</u> buttons to enter, change or delete existing line entries along with the <u>encycles</u> and <u>encycles</u> and <u>encycles and <u>encycles and encycles and <u>encycles and encycles and encycles and <u>encycles and encycles and encycles and <u>encycles and encycles and encycles and <u>encycles and encycles and encycles and <u>encycles and encycles and encycles and encycles and <u>encycles and encycles and encycles and encycles and <u>encycles and encycles and encycles and encycles and <u>encycles and encycles and encycles and encycles and encycles and encycles and encycles and encycles and encycles and encycles and encycles and encycles and e</u></u></u></u></u></u></u></u></u></u>

| 31 | data | aflow~32 S      | ales Ledger -       | [Sales Cash Rece | eipts (Miles E | Brown and Sons &     | Co.)]          |                      | ( Instant   |            |            |        |
|----|------|-----------------|---------------------|------------------|----------------|----------------------|----------------|----------------------|-------------|------------|------------|--------|
|    | Le   | dger Inv        | oicing Trans        | actions Report   | ts Period P    | rocessing Setup      | Tools          | Window               |             |            |            | _ 8 ×  |
|    |      |                 | Batch <u>I</u> nput |                  |                | Batch <u>T</u> otals |                | 1                    |             | Account Co | odes       |        |
|    | Τ    | Account         | Nominal             | Reference        | Date           | Notes                |                | Currency             | Amount      | Exch. Rate | Period     | Туре 🔺 |
|    | •    |                 | BANK1               |                  | 25/06/2012     |                      |                |                      | 0.00        |            | 31/07/2012 | CSH    |
|    |      |                 |                     |                  |                |                      |                |                      |             |            |            |        |
|    |      |                 |                     |                  |                |                      |                |                      |             |            |            |        |
|    |      |                 |                     |                  |                |                      |                |                      |             |            |            | -      |
|    | •    |                 |                     |                  |                |                      |                |                      |             |            |            | •      |
|    |      |                 |                     |                  |                | <u>D</u> etails      |                |                      |             |            |            |        |
|    |      | Account         |                     | •                |                |                      |                | Currenc              | y (Default) | -          |            |        |
|    |      | <u>N</u> ominal | BANK1               | <b>▼</b> Ba      | ank (Current A | (ccount)             |                | <u>A</u> mour        | nt          | 0.00       |            |        |
|    | I    | Reference       |                     |                  |                |                      |                | E <u>x</u> ch Rate(: | 5)          |            |            |        |
|    |      | Date            | 25/06/2012          |                  |                |                      |                | (Default> An         | nt          |            |            |        |
|    |      | Notes           |                     |                  |                |                      |                | Commissio            | n           |            |            |        |
|    |      |                 |                     |                  |                |                      |                | Poplaing N           | 1           |            |            |        |
|    |      |                 |                     |                  |                |                      |                | Dariking N           |             |            |            |        |
| _  |      |                 | 1                   |                  |                |                      |                |                      |             |            |            |        |
|    |      |                 | Allocat             | • (              | Add            | 🗞 Modify 🕒           | <u>R</u> emove |                      | 🚫 ОК 📄      | 该 Cancel   | 0          | Help   |

There is also an Allocate button positioned toward the bottom left corner on the Cash Receipts window, this button enables the allocation of the input Cash without having to perform the process in separate routines.

The Allocate button loads the following window which is almost identical to the standard *Allocate Cash Receipts* window bar one difference; the Use Cash button, which must be selected in order to in order to utilize the cash that has just been input.

You may also perform allocations of other cash amounts already present within the *Allocate Cash* window if required.

| <u>L</u> edger <u>I</u> | nvoic         | ing <u>I</u> ransac | tions <u>K</u> epo | rts <u>P</u> eriod | Processing   | Setup    | 1 <u>0</u> 015 | window   |                  |        |          | -          |
|-------------------------|---------------|---------------------|--------------------|--------------------|--------------|----------|----------------|----------|------------------|--------|----------|------------|
| Transaction E           | ntere         | d                   |                    |                    |              |          |                |          | Current Ba       | lance  |          | 530,13     |
| Reference               | e te          | st                  |                    | Amount             |              | 100      | .00            |          |                  |        |          |            |
| Date                    | 25            | 5/06/2012           |                    | 0/s Amount         |              | 100      | .00            |          | Positive Alloc   | ations |          |            |
|                         | ,             |                     |                    |                    | ,            |          |                |          | Negative Alloc.  | ations | ,<br>    |            |
|                         |               |                     |                    |                    |              |          |                |          | riogaaroriiico   |        | ,        |            |
| Date                    | Туре          | Reference           | Amount             | Outstanding        | This Session | Settle % | Currency       | Rate Cur | rency Amount ( 🔺 |        | Selected |            |
| 10/09/2008              | INV           | 0000002005          | 2,350.00           | 1,637.50           | 0.00         | 0        |                |          | 2,350.00         |        | Туре     | INV        |
| 20/02/2009              | INV           | M001                | 11,750.00          | 11,750.00          | 0.00         |          |                |          | 11,750.00        |        | Bef      | 000000200  |
| 29/04/2009              | INV           | 0000002035          | 58,750.00          | 58,750.00          | 0.00         | 0        |                |          | 58,750.00        |        | Data     | 10/09/2009 |
| 20/05/2009              | INV           | 1                   | 50,525.00          | 50,525.00          | 0.00         |          |                |          | 50,525.00        |        | Date     | 0.0072000  |
| 20/05/2009              | CSH           | KKJJK               | -300.00            | -300.00            | 0.00         | 0        |                |          | -300.00          |        | Amount   | 2,350      |
| 10/06/2009              | CSH           | 2005                | -1,637.50          | -1,637.50          | 0.00         |          |                |          | -1,637.50        |        | 0/s Amt  | 1,63       |
|                         |               |                     |                    |                    |              |          |                |          | 4                |        |          |            |
|                         |               |                     |                    |                    |              |          |                |          |                  |        |          |            |
| Max                     | Aļlo          | cate                |                    | Allocate           |              | 0.00     |                |          |                  |        |          |            |
| Avail                   | Settler       | ment                |                    | Settle             |              | 0.00     |                |          |                  |        |          |            |
|                         | <u>-</u>      |                     | 0.00               |                    |              | 0.00     |                |          |                  |        |          |            |
|                         | <u>W</u> rite | 9 OH                | 0.00               | Write Off          |              | 0.00     |                |          |                  |        |          |            |

Once the line entries are complete and you wish to update the batch navigate to the *Batch Totals* tab.

The *Batch Totals* tab displays system calculated balance of cash input, with user input fields to the right of the system generated totals. This field must be populated and agree with the system generated totals to enable the <u>used</u> button.

| dataflow~32 Sales Ledger - [Sales Cash Receip                      | ts (Miles Brown and Sons & Co.)]     |               |       |
|--------------------------------------------------------------------|--------------------------------------|---------------|-------|
| Ledger Invoicing Transactions Reports                              | Period Processing Setup Tools Window | 1             | - 8 × |
| Batch Input                                                        | Batch <u>T</u> otals                 | Account Codes | 1     |
| Company Miles Brown and Sons & Co.                                 |                                      |               |       |
| Currency Input Cash Calculated Cash<br>Base Currency 100.00 100.00 |                                      |               |       |
|                                                                    |                                      |               |       |
|                                                                    |                                      |               |       |
|                                                                    |                                      |               |       |
|                                                                    |                                      |               |       |
|                                                                    |                                      |               |       |
|                                                                    |                                      |               |       |
|                                                                    | 💰 Setup 🛛 🧞 Print                    | Discard       | Help  |

#### Allocate Cash Receipts

This routine allows for the allocation of Cash, Invoices and Credits with an immediate update of account balances upon the final update.

| dataflow                    | ~32 Sale         | es Ledge       | er - [Sales Cas    | h Allocation]                |                |                  |                              |                        |                                           |          |                            |
|-----------------------------|------------------|----------------|--------------------|------------------------------|----------------|------------------|------------------------------|------------------------|-------------------------------------------|----------|----------------------------|
| Ledger                      | Invoid           | ing <u>T</u> r | ransactions        | <u>R</u> eports <u>P</u> eri | iod Processin  | ig <u>S</u> etup | T <u>o</u> ols <u>W</u> indo | w                      |                                           |          | _ 8 ×                      |
| Company<br>Acc <u>o</u> unt | Miles B          | rown and       | Sons & Co.         | ▼<br>iystems LTD             | <b>5</b>       | <b>V</b>         |                              | Cu<br>Positi<br>Negati | urrent Bala<br>ve Allocati<br>ve Allocati | nce      | 530,133.66<br>0.00<br>0.00 |
| Date                        | Tupe             | Status         | Beference          | Amount                       | Quitstanding 9 | Settlement Tak   | en Customer B                | e This Session         | Sett 🔺                                    | Selected |                            |
| 10/09/20                    | 108 INV          | Status         | 0000002005         | 2,350.00                     | 1,637.50       | octionione rak   | 0                            | 0.00                   | 300 -                                     | Type     | INV                        |
| 20/02/20                    | 109 INV          |                | M001               | 11,750.00                    | 11,750.00      |                  | 0 AA/001                     | 0.00                   |                                           | Bef      | 000002005                  |
| 29/04/20                    | 109 INV          |                | 0000002035         | 58,750.00                    | 58,750.00      |                  | 0                            | 0.00                   |                                           | Data     | 10/09/2009                 |
| 20/05/20                    | 09 INV           |                | 1                  | 50,525.00                    | 50,525.00      |                  | 0                            | 0.00                   |                                           | Date     | 10/03/2008                 |
| 20/05/20                    | 109 CSH          |                | KKJJK              | -300.00                      | -300.00        |                  | 0                            | 0.00                   |                                           | Amount   | 2,350.00                   |
| 10/06/20                    | 09 CSH           |                | 2005               | -1,637.50                    | -1,637.50      |                  | 0                            | 0.00                   |                                           | 0/s Amt  | 1,637.50                   |
| •                           |                  |                |                    |                              |                |                  |                              |                        | •                                         |          |                            |
| Max                         | Allo             | cate           |                    | Allocate                     |                | 0.00             |                              |                        |                                           |          |                            |
| Ayail                       | S <u>e</u> ttler | ment           |                    | Settle                       |                | 0.00             |                              |                        |                                           |          |                            |
|                             | <u>W</u> rit     | e Off          | 0.0                | 0 Write Off                  |                | 0.00             |                              |                        |                                           |          |                            |
|                             |                  |                | Un- <u>S</u> elect | <u>S</u> elect               | U <u>n</u> -a  | llocate          | pdate                        | ] 🗊 Disca              | rd                                        | 🕜 Help   | 0 <u>C</u> lose            |

The solutions act as a search utility and will pull up the nearest Sales Account with an outstanding Invoice *and* Cash/ Credit balance. Right torch search forward and left searches backward through Account order.

Depending on whether an Invoice or Cash/ Credit is selected using the <u>select</u> button the system will filter the available entries within the grid so that only opposite entries will remain and be available for allocation.

Once the \_\_\_\_\_ button is activated additional control buttons will become active such as;

| Max       | Applies the maximum amount available for allocation                  |
|-----------|----------------------------------------------------------------------|
| Allocate  | Allocates the selected value                                         |
| Ayail     | Applies the maximum settlement discount available to the allocation. |
| Settle    | Applies the selected Settlement value to the allocation.             |
| Write Off | Applies the input Write off value to the allocation.                 |

#### **Direct Debiting**

This routine allows for the processing and automatic allocation of payments with an immediate update of account balances upon the batch update. Upon opening the window you will be defaulted to the *Batch* tab.

| dataflow~32 Sales Ledger - [Dire       | ct Debiting (Miles Brown and Son              | s & Co.)]                                   |                              |
|----------------------------------------|-----------------------------------------------|---------------------------------------------|------------------------------|
| Ledger Invoicing Transactio            | ons <u>R</u> eports <u>P</u> eriod Processing | <u>S</u> etup T <u>o</u> ols <u>W</u> indow | _ 6                          |
| A <u>c</u> c                           | ounts                                         |                                             | Ba <u>t</u> ch               |
| Company <u>N</u> ame Miles Brown and S | ons & Co. 🗨                                   |                                             |                              |
| <u>R</u> un Parameters                 | BACS Parameters                               | Select Accounts                             | Select Account Types         |
| Payment Parameters                     |                                               |                                             | Currency to process          |
| Due by 26 June, 2012                   | Pay on 26 June, 2012                          |                                             | Currency <default></default> |
| <u>R</u> eference                      |                                               |                                             | Exch Bate(s)                 |
|                                        |                                               |                                             |                              |
|                                        |                                               |                                             |                              |
|                                        |                                               |                                             |                              |
|                                        |                                               |                                             |                              |
|                                        |                                               |                                             |                              |
|                                        |                                               |                                             |                              |
|                                        |                                               |                                             |                              |
|                                        | An a                                          | 1                                           |                              |

The Batch tab contains two parameter tabs (Run Parameter and BACS Parameters (the BACS Parameters tab appears when the BACS payments type is selected)).

| Due by 03 September, 201                                      | Filters all invoices to be processed by the date specified.                                                                                                   |
|---------------------------------------------------------------|----------------------------------------------------------------------------------------------------|
| Pay on 03 September, 201                                      | Controls the payment date issued to<br>the generated cash counterpart that<br>is allocated to the invoice.                                                    |
| <u>R</u> eference                                             | Free type reference field (not available when processing <i>Automatic Cheques</i> )                                                                           |
| Nominal BANK1 💌                                               | Enables the selection of a specific<br>Bank account for the payment<br>process.                                                                               |
| Currency to process Currency <default> Exch Rate(s)</default> | Filters all invoices to be processed<br>by the currency selected. The<br>exchange rate used can also be<br>determined by clicking the Exch Rate(s)<br>button. |

The BACS Parameters tab contains details of how the generated BACS details will be handled.

| <u>R</u> un Parameters                           | BACS Parameters                   | Select Accounts | Select Account Types |
|--------------------------------------------------|-----------------------------------|-----------------|----------------------|
| ACS Parameters <u>B</u> ACS File C:\Program File | s\Dataflow\dataflow~32 v6 Evalual |                 |                      |
| Account Name Current Accour                      | it 📃 🔽                            |                 |                      |
| Bank Account 23456789<br>BACS User ID 3456789643 | Sort Code  10-11-88               |                 |                      |
| Nominal Code BANK1                               | ecoust                            |                 |                      |
| Don't Contract                                   | lookeen ny                        |                 |                      |
|                                                  |                                   |                 |                      |

The destination of where the *BACS* output file is saved is determined by clicking the <u>BACS</u> button. The output file format is pre-determined by the *BACS* setup within *Default/ Company Parameters* found under the Sales Ledger setup menu detailed further along this document.

The Account Name drop down refers to which Bank Account the payments are going to be processed against. The Bank Accounts are setup within an option called **Bank Account Details** found under the Nominal Ledger Setup menu.

The *BACS* output file will be generated during the final update process.

The Select Accounts and Select Accounts Types tabs are both filter tabs that require a simple include/ exclude routine. It is not necessary to apply a filter and if you do not wish to do so you may leave all the entries in the *Excluded* section as the filter is only applied once an entry has been moved into the *Included* section.

|         | <u>R</u> un Parameters              | Select Accounts | Select Account Types |
|---------|-------------------------------------|-----------------|----------------------|
| kcluded |                                     |                 |                      |
| 5M      | 5M Quality Rail Services Ltd        |                 | A                    |
| A00001  | ACCO Ltd.                           |                 |                      |
| AUDIO   | Audio Supply and Rental Services bu | - · · ·         |                      |
| BEST01  | Best Rail Group                     |                 |                      |
| BRAT    | Bratford Design Services            | >>              |                      |
| C00001  | Castell Print Supplies Ltd          |                 |                      |
| CAPLON  | Caplon Furniture Supplies           |                 |                      |
| D00001  | Decime Automation Supplies          |                 |                      |
| DURA01  | Durapower Electonics CO. Ltd        | 221             |                      |
| E01     | Easy Transport Ltd                  |                 |                      |
| ELDON1  | Eldon Rail Services                 | -               | -                    |

Once you have selected your chosen parameters/ filters navigate to the *Accounts* tab which is where you'll find a list of all the available accounts awaiting process based upon the selection criteria specified within the Batch tab.

| <u>.</u> | dataflow~      | 32 Sales Le | dger - [Direct D     | ebiting (Mi     | les Br        | own and So   | ns & Co.)]        |                   |                  |                    |               | ×   |
|----------|----------------|-------------|----------------------|-----------------|---------------|--------------|-------------------|-------------------|------------------|--------------------|---------------|-----|
| 2        | <u>L</u> edger | Invoicing   | <u>T</u> ransactions | <u>R</u> eports | <u>P</u> erio | d Processing | j <u>S</u> etup T | ools <u>W</u> ind | low              |                    | -             | Ξ×  |
|          |                |             | A <u>c</u> count     | s               |               |              |                   |                   |                  | Batch              |               |     |
|          | Account        | Customer    | r Name               |                 |               | Process?     | 0/s Credits       | Items             | 0/s Debits       | Discount Stop Stal | us Receipt    | *   |
|          | A00001         | Airfreight  | Systems LTD          |                 |               |              | 0.00              | 6                 | 122,777.66       | 0.00 P             | 122,777.66    |     |
|          | B00002         | British Fir | nancial Planning (   | Co.             |               |              | 0.00              | 3                 | 30,800.00        | 0.00               | 30,800.00     |     |
|          |                |             |                      |                 |               |              |                   |                   |                  |                    |               | -   |
|          |                |             |                      |                 |               | Total        | 153,577.66        | 4                 | Pro <u>c</u> ess | Detail             | <b>(2)</b> He | elp |

Within the *Accounts* tab you will find a <u>Detail</u> button toward the right corner of the window. Once accessed you will be able to perform various functions such as withhold transactions or Accounts from payment and modifying the *Due Date* for individual transactions when required.

| ▲ A00001         Airfreight Systems LTD         531.259.16         75000         USA Sales Accounts         Mr Bob Roberts         011                800002          British Financial Planning Co.         19,505.00         27000         Mr Edward Wright         015           Withhold Account from payment                                                                                                    | Account Customer Name Current Balance Currency Credit Limit Status Account Type Main Contact Cor |                  |              |            |      |            |          |            |           |             |          |             |         |
|----------------------------------------------------------------------------------------------------|--------------------------------------------------------------------------------------------------|------------------|--------------|------------|------|------------|----------|------------|-----------|-------------|----------|-------------|---------|
| B00002         British Financial Planning Co.         19,505.00         27000         Mr Edward Wright         015           Withhold Account from payment         Status         Approved         Date         Type         Reference         Settle %         Due Date         Amount         Outstanding         Payment         Currency         Rate         Currency         Rate                                                         | A00001 Airfreight Systems LTD 531,259.16 75000 USA Sales Accounts Mr Bob Roberts 017             |                  |              |            |      |            |          |            |           |             |          |             |         |
| Withhold Account from payment           Status         Approved         Date         Type         Reference         Settle %         Due Date         Amount         Outstanding         Payment         Currency         Rate         Currency         Rate         Currency                                                                         | B00002 British Financial Planning Co. 19,505.00 27000 Mr Edward Wright 015                       |                  |              |            |      |            |          |            |           |             |          |             |         |
| Status         Approved         Date         Type         Reference         Settle %         Due Date         Amount         Outstanding         Payment         Currency         Rate         Currency         Rate                                                                      | _                                                                                                |                  |              |            |      |            |          |            |           |             |          |             |         |
| Withhold Account from payment           Status         Approved         Date         Type         Reference         Settle %         Due Date         Amount         Outstanding         Payment         Currency         Rate         Currency         Rate         Currency                                                                         |                                                                                                  |                  |              |            |      |            |          |            |           |             |          |             | +       |
| Status         Approved         Date         Type         Reference         Settle %         Due Date         Amount         Outstanding         Payment         Currency         Rate         Cu           Approved         10/09/2008         INV         0000002005         0         09/10/2008         2,350.00         1,637.50         1,637.50         1,637.50         1,637.50         1,637.50         1,637.50         1,050.00         1         1         1         1         1         1         1         1         1         1         1         1         1         1         1         1         1         1         1         1         1         1         1         1         1         1         1         1         1         1         1         1         1         1         1         1         1         1         1         1         1         1         1         1         1         1         1         1         1         1         1         1         1         1         1         1         1         1         1         1         1         1         1         1         1         1         1         1         1         1                                                                                                    |                                                                                                  |                  |              |            |      |            |          |            |           |             |          |             |         |
| Status         Approved         Date         Type         Reference         Settle %         Due Date         Amount         Outstanding         Payment         Currency         Rate         Currency           Approved         10/09/2008         INV         000002005         0         99/10/2008         2,350.00         1,637.50         1,537.50         1         6           Approved         20/02/2009         INV         M001         19/03/2009         11,750.00         11,750.00         11,750.00         5,875.00         5,875.00         5,875.00         5,875.00         5,875.00         5,875.00         5,875.00         5,875.00         5,875.00         5,875.00         5,875.00         5,875.00         5,875.00         5,875.00         5,875.00         5,875.00         5,875.00         5,875.00         5,875.00         5,875.00         5,875.00         5,875.00         5,875.00         5,875.00         5,875.00         5,875.00         5,875.00         5,875.00         5,875.00         5,875.00         5,875.00         5,875.00         5,875.00         5,875.00         5,875.00         5,875.00         5,875.00         5,875.00         5,875.00         5,875.00         5,875.00         5,875.00         5,875.00         5,875.00         5,875.00         5,875.00                                               | With                                                                                             | nhold <u>A</u> c | count from   | payment    |      |            |          |            |           |             |          |             |         |
| Status         Approved         Date         Type         Reference         Settle %         Due Date         Amount         Dutstanding         Payment         Currency         Rate         Cur           Approved         10/09/2008         INV         0000002005         0         09/10/2008         2,350.00         1,637.50         1,637.50         1         6         1         1         1         1         1         1         1         1         1         1         1         1         1         1         1         1         1         1         1         1         1         1         1         1         1         1         1         1         1         1         1         1         1         1         1         1         1         1         1         1         1         1         1         1         1         1         1         1         1         1         1         1         1         1         1         1         1         1         1         1         1         1         1         1         1         1         1         1         1         1         1         1         1         1         1                                                                                                    |                                                                                                  |                  |              |            |      |            |          |            |           |             |          |             |         |
| Approved         10/09/2008         INV         0000002005         0         09/10/2008         2,350.00         1,637.50         1,637.50           Approved         20/02/2009         INV         M001         19/03/2009         11,750.00         11,750.00         11,750.00           Held         Approved         20/02/2009         INV         M002         20/04/2009         5,875.00         5,875.00         5,875.00           Approved         29/04/2009         INV         0000002035         0         28/05/2009         58,750.00         58,750.00         58,750.00           Approved         20/05/2009         INV         1         19/06/2005         50,525.00         50,525.00         50,525.00         50,525.00         50,525.00         50,525.00         50,525.00         50,525.00         50,525.00         50,525.00         50,525.00         50,525.00         50,525.00         50,525.00         50,525.00         50,525.00         50,525.00         50,525.00         50,525.00         50,525.00         50,525.00         50,525.00         50,525.00         50,525.00         50,525.00         50,525.00         50,525.00         50,525.00         50,525.00         50,525.00         50,525.00         50,525.00         50,525.00         50,525.00         50,525.00                                                   | 1                                                                                                | Status           | Approved     | Date       | Туре | Reference  | Settle % | Due Date   | Amount    | Outstanding | Payme    | nt Currency | Rate Cu |
| Approved         20/02/2009         INV         M001         19/03/2009         11,750.00         11,750.00         11,750.00           Held         Approved         20/03/2009         INV         M002         20/04/2009         5,875.00         5,875.00         5,875.00         5,875.00           Approved         29/04/2009         INV         0000002035         0         28/05/2009         58,750.00         58,750.00         5,875.00           Approved         20/05/2009         INV         1         19/06/2009         50,525.00         50,525.00         50,525.00           Approved         23/08/2009         INV         0000002039         0         23/09/2009         38.78         38.78         4           Approved         23/08/2009         INV         0000002030         0         23/09/2009         76.38         76.38         76.38         76.38         76.38         76.38         76.38         76.38         76.38         76.38         76.38         76.38         76.38         76.38         76.38         76.38         76.38         76.38         76.38         76.38         76.38         76.38         76.38         76.38         76.38         76.38         76.38         76.38         76.38         76.38<                                                                                                    | $\odot$                                                                                          |                  | Approved     | 10/09/2008 | INV  | 0000002005 | 0        | 09/10/2008 | 2,350.00  | 1,637.50    | 1,637.5  | 50          |         |
| Held         Approved         20/03/2009         INV         M002         20/04/2009         5,875.00         5,875.00         5,875.00         5,875.00           Approved         29/04/2009         INV         0000002035         0         28/05/2009         58,750.00         58,750.00         58,750.00         58,750.00         58,750.00         58,750.00         58,750.00         58,750.00         58,750.00         58,750.00         58,750.00         58,750.00         58,750.00         58,750.00         58,750.00         58,750.00         58,750.00         58,750.00         58,750.00         58,750.00         58,750.00         58,750.00         58,750.00         58,750.00         58,750.00         58,750.00         58,750.00         58,750.00         58,750.00         58,750.00         58,750.00         58,750.00         58,750.00         58,750.00         58,750.00         58,750.00         58,750.00         58,750.00         58,750.00         58,750.00         58,750.00         58,750.00         58,750.00         58,750.00         58,750.00         58,750.00         58,750.00         58,750.00         58,750.00         58,750.00         58,750.00         58,750.00         58,750.00         58,750.00         58,750.00         58,750.00         58,750.00         58,750.00         58,750.00         58,750.00< | 0                                                                                                |                  | Approved     | 20/02/2009 | INV  | M001       |          | 19/03/2009 | 11,750.00 | 11,750.00   | 11,750.0 | 00          |         |
| Approved         29/04/2009         INV         0000002035         0         28/05/2009         58,750.00         58,750.00         58,750.00           Approved         20/05/2009         INV         1         19/06/2009         50,525.00         50,525.00         50,525.00           Approved         23/08/2009         INV         000002029         0         23/09/2009         38,78         38,78         4           Approved         23/08/2009         INV         000002029         0         23/09/2009         76.38         76.38         76.38         76.38                                                                                                    | ×                                                                                                | Held             | Approved     | 20/03/2009 | INV  | M002       |          | 20/04/2009 | 5,875.00  | 5,875.00    | 5,875.0  | 00          |         |
| Approved         20/05/2009         INV         1         19/06/2009         50,525.00         50,525.00         50,525.00           Approved         23/08/2009         INV         0000002029         0         23/09/2009         38.78         38.78         38.78           Approved         23/08/2009         INV         0000002030         0         23/09/2009         76.38         76.38         76.38                                                                                                    | 0                                                                                                |                  | Approved     | 29/04/2009 | INV  | 0000002035 | 0        | 28/05/2009 | 58,750.00 | 58,750.00   | 58,750.0 | 00          |         |
| Approved         23/08/2009         INV         0000002029         0         23/09/2009         38.78         38.78         38.78           Approved         23/08/2009         INV         0000002030         0         23/09/2009         76.38         76.38         76.38         76.38         76.38         76.38         76.38         76.38         76.38         76.38         76.38         76.38         76.38         76.38         76.38         76.38         76.38         76.38         76.38         76.38         76.38         76.38         76.38         76.38         76.38         76.38         76.38         76.38         76.38         76.38         76.38         76.38         76.38         76.38         76.38         76.38         76.38         76.38         76.38         76.38         76.38         76.38         76.38         76.38         76.38         76.38         76.38         76.38         76.38         76.38         76.38         76.38         76.38         76.38         76.38         76.38         76.38         76.38         76.38         76.38         76.38         76.38         76.38         76.38         76.38         76.38         76.38         76.38         76.38         76.38         76.38         76                                                                                                    | 0                                                                                                |                  | Approved     | 20/05/2009 | INV  | 1          |          | 19/06/2009 | 50,525.00 | 50,525.00   | 50,525.0 | 00          |         |
| Approved 23/08/2009 INV 0000002030 0 23/09/2009 76.38 76.38 76.38                                                                                                    | 0                                                                                                |                  | Approved     | 23/08/2009 | INV  | 0000002029 | 0        | 23/09/2009 | 38.78     | 38.78       | 38.7     | 78          |         |
|                                                                                                    | 0                                                                                                |                  | Approved     | 23/08/2009 | INV  | 0000002030 | 0        | 23/09/2009 | 76.38     | 76.38       | 76.3     | 38          |         |
|                                                                                                    |                                                                                                  |                  |              |            |      |            |          |            |           |             |          |             | •       |
|                                                                                                    | With                                                                                             | hold Tra         | ansaction fr | om payment |      |            |          |            |           |             |          | Due Date    | Status  |
| Withhold Transaction from payment Due Date Status                                                                                                    |                                                                                                  |                  |              |            |      |            |          |            |           |             |          |             |         |

If you wish to part pay and Invoice there is a Payment Amount 1.045.75 field enabling you to free type the exact payment value you wish to process against that Invoice.

A <u>Sync</u> button is available within the Detail window, this will activate a calculation field positioned to the right in the top partition of the Detail window. This field displays a process balance that is synchronised to the total that appears within the *Accounts* tab enabling you to monitor the balance that will be processed when withholding transactions/ Accounts without the need to navigate back to the *Accounts* tab. Simply <u>Conse</u> the Detail window to return to the *Accounts* tab.

A quick access right click menu is available from the <u>Detail</u> window when right clicking an area of the grid. The *Hold Except Selected* and *Hold Selected* options relate to the account or transaction (dependant on the grid area) where you have right clicked.

| Sum                     | Ctrl+S       |
|-------------------------|--------------|
| Calculator              | Shift+Ctrl+C |
| Search                  | Ctrl+H       |
| Change highlight colour | Shift+Ctrl+O |
| Hold Except Selected    | Ctrl+X       |
| Clear All               | Ctrl+K       |
| Hold Selected           | Ctrl+O       |

The actual processing of the batch takes place within the *Accounts* tab where you will find a *Process* button at the footer of the window. Once you have processed you will be required to produce the remittance advises through the *Process* routine, or alternatively *Process* should you be processing accounts that are setup to be emailed.

Once the <u>Frocess</u> and <u>Refer</u> or <u>Refer</u> routines have been carried out you may then navigate to the *Batch* tab to <u>Dupdate</u> the automatic allocations.

You may <u>Discard</u> the batch at any point prior to selecting the final <u>Update</u> button and any process performed will be automatically reversed.

#### Transfers

This facility enables the transfer of unallocated transactions between Accounts eliminating the need to Credit and re-Invoice. The facility is only open to those transactions that have been raised either through the *Manually Raised Invoices & Credits* or *Cash Receipts* routines.

|                                | · · ·                | Sales mans | action transferj                              |                         |             |            | _       |         |
|--------------------------------|----------------------|------------|-----------------------------------------------|-------------------------|-------------|------------|---------|---------|
| Ledger Invo                    | icing Transa         | actions Re | eports Period Pro                             | cessing Setup To        | ols Window  |            |         | - 8     |
| Company Mil                    | les Brown and S      | Sons & Co. | •                                             |                         |             |            |         |         |
| Account                        | Period               | Date       | Type Reference                                | Amount Currency         | U_JOBDESC   | U_LINEDES( | c  u_c( | DSTDESC |
| CHAN                           | 31/07/2012           | 01/06/2012 | 2 INV Jun-12                                  | 14.50                   |             |            |         |         |
|                                |                      |            |                                               |                         |             |            |         |         |
|                                |                      |            |                                               |                         |             |            |         |         |
|                                |                      |            |                                               |                         |             |            |         |         |
|                                |                      |            |                                               |                         |             |            |         | •       |
| Account                        | IAN                  | Channe     | el Computer Developr                          | ment                    | -           |            |         | •       |
| Account Type IN                | HAN                  | Channe     | el Computer Developr<br>Reference             | ment<br>Jun-12          |             |            |         | 4       |
| Account                        | HAN<br>✓<br>/06/2012 | Channe     | el Computer Developr<br>Reference  <br>Amount | ment<br>Jun-12<br>14.5( | -<br>-<br>] |            |         | •       |
| Account<br>Type IN<br>Date 01. | HAN<br>V<br>206/2012 | Channe     | el Computer Developr<br>Reference  <br>Amount | ment<br>Jun-12<br>14.5( |             |            |         | Þ       |

This facility requires the *drag and drop* of a transaction into this window, either by positioning the source transaction window so it's adjacent to the transfer window and simply dragging it over or utilizing the Speedbar.

Using the Speedbar requires the *Transfers* shortcut icon to be present on the Speedbar (refer to the *Navigating the System* document). Simply open the *Transfers* window via the shortcut icon then minimize the *Transfers* window, navigate to the unallocated source transaction and using **Ctrl** + left mouse button drag the

transaction over the *Transfers* Speedbar icon which will in turn open up the *Transfers* window then simply drop the transaction into the window.

Once the transaction is present select the destination Account using the Account drop down and I update.

#### Authorise and Re-distribute

This window enables control over the Approved and/or Held status' of documents. You may also modify *Our Reference*, *Their Reference*, *Payment Type* and *Nominal Code* selection for transactions through this window if required.

| Co  | edge<br>mpar | er <u>I</u> nvoid | trown | <u>T</u> ransactio<br>and Sons & ( | ns <u>R</u> eports <u>P</u> eriod Proces: | sing <u>S</u> etup | T <u>o</u> ols <u>M</u><br>ByNomina | <u>/</u> indow | Approved \    | liew Hel   | d View<br>All  | . 8  |
|-----|--------------|-------------------|-------|------------------------------------|-------------------------------------------|--------------------|-------------------------------------|----------------|---------------|------------|----------------|------|
|     |              |                   |       |                                    |                                           | ļ                  | By Accour                           | nt             | C Unappr      | oved C     | Held<br>Unheld |      |
| Sta | atus         | Approved          | Туре  | Account                            | Customer Name                             | Date               | Due Date                            | Reference      | Customer Ref. | Amount     | Currency       | Batc |
|     |              | Approved          | INV   | MARVEL                             | Marvel Office Technology LTD              | 10/08/2008         | 08/09/2008                          | 00209          |               | 102,677.64 |                |      |
|     |              | Approved          | INV   | CHAN                               | Channel Computer Developmer               | 20/08/2008         | 20/09/2008                          | 00120          |               | 250,000.00 |                |      |
|     |              | Approved          | INV   | A00001                             | Airfreight Systems LTD                    | 10/09/2008         | 09/10/2008                          | 0000002005     |               | 2,350.00   |                |      |
|     |              | Approved          | INV   | B00002                             | British Financial Planning Co.            | 20/02/2009         | 19/03/2009                          | 0000002006     |               | 12,925.00  |                |      |
|     |              | Approved          | INV   | A00001                             | Airfreight Systems LTD                    | 20/02/2009         | 19/03/2009                          | M001           | AA/001        | 11,750.00  |                |      |
|     |              | Approved          | INV   | BRIT01                             | British Commercial Services               | 20/02/2009         | 19/03/2009                          | m020           | aa/020        | 1,175.00   |                |      |
|     |              | Approved          | INV   | C00001                             | Coverall Advertising Consultant:          | 02/03/2009         | 02/04/2009                          | 0000002007     |               | 1,100.00   | FFR            |      |
| Hε  | ld           | Approved          | INV   | A00001                             | Airfreight Systems LTD                    | 20/03/2009         | 20/04/2009                          | M002           | AA/002        | 5,875.00   |                |      |
|     |              | Approved          | INV   | C00001                             | Coverall Advertising Consultant:          | 20/03/2009         | 20/04/2009                          | M007           | AA/007        | 9,400.00   | FFR            |      |
|     |              | Approved          | INV   | B00002                             | British Financial Planning Co.            | 20/03/2009         | 20/04/2009                          | M010           | AA/010        | 12,000.00  |                |      |
|     |              | Approved          | INV   | BRIT01                             | British Commercial Services               | 31/03/2009         | 30/04/2009                          | m021           | aa/021        | 2,350.00   |                |      |
|     |              | Approved          | INV   | AB0001                             | A Booker PLC                              | 15/04/2009         | 14/05/2009                          | 0000002023     |               | 7,050.00   | EUR            |      |
|     |              | Approved          | INV   | BRIT01                             | British Commercial Services               | 22/04/2009         | 21/05/2009                          | 0000002008     |               | 4,758.75   |                |      |
|     |              |                   |       |                                    |                                           |                    |                                     |                |               |            |                | •    |

Numerous filter options are available to control the results displayed within the grid;

| 🔲 By Nominal                              | Filters the grid by <i>Nominal</i> code selection. |
|-------------------------------------------|----------------------------------------------------|
| F By Account                              | Filters the grid by <i>Account</i> code selection. |
| Approved View<br>C Approved<br>Unapproved | Filters the grid by <i>Approved</i> Status.        |
| Held View                                 | Filters the grid by <i>Held</i> Status.            |

Clicking on a grid line entry followed by the <u>Select</u> button will display the details of the selected transaction. From here you are able to modify *Our Reference, Their* 

Reference, Payment Type and Nominal Code selection if required (changing the Nominal will generate an automatic Journal, no user intervention required).

There is also a quick access right click menu available on the grid for changing the *Authorisation* and *Held* statuses. The options displayed will be dependent on the current status of the document chosen e.g. if the document is already *Held* you will receive the option to *Unhold* and not *Hold* etc;

| Sum                     | Ctrl+S       |
|-------------------------|--------------|
| Calculator              | Shift+Ctrl+C |
| Search                  | Ctrl+H       |
| Change highlight colour | Shift+Ctrl+O |
| Unapprove               |              |
| Unapprove & UnHold      |              |
| Unhold                  |              |

# Reports

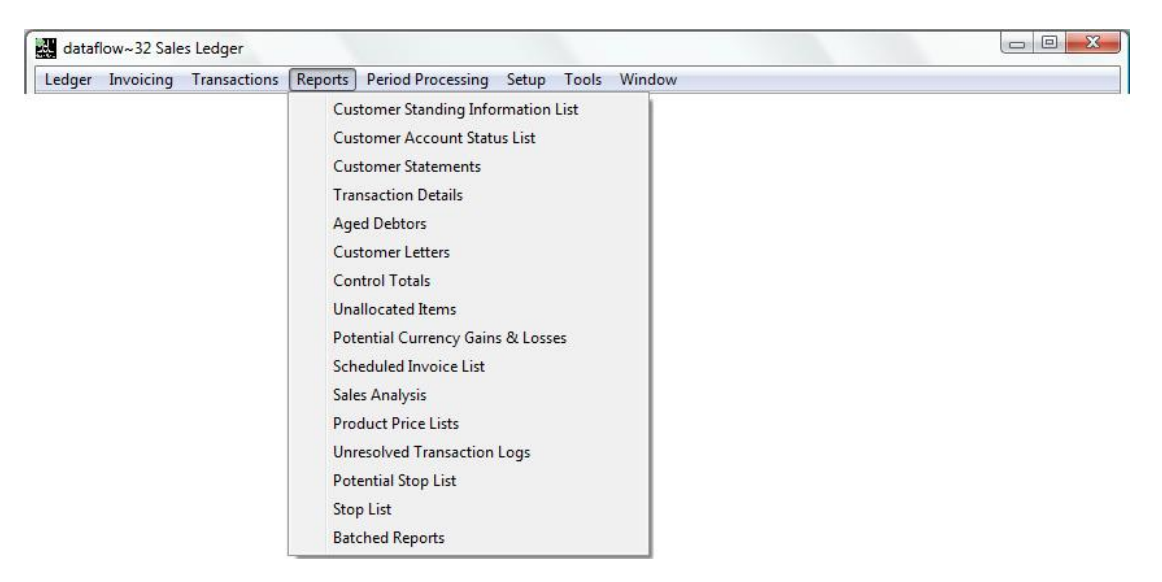

#### **Customer Standing Information Listing**

This report displays Account details such as address, contact(s), Account Type, Payment Type, Analysis Groups etc;

| dataflow~32 Purchase Ledger - [Supplier Standing Inform<br>Ledger <u>T</u> ransactions <u>CIS</u> <u>Reports</u> <u>Period</u> Processi | ation List]                                                                                                    |               |
|----------------------------------------------------------------------------------------------------|----------------------------------------------------------------------------------------------------|---------------|
| Multi-Company Options   findividual                                                                                                    | C Consolidated                                                                                                    |               |
| Company Miles Brown and Sons & Co.                                                                                                    | dataflow~32 Purchase Ledger - [Preview: Page 1 of 3 (Supplier Standing Information)]                                                                                                    |               |
| Parameters                                                                                                    | Ledger Iransactions <u>CIS</u> <u>Reports</u> <u>Period Processing</u> <u>Setup</u> T <u>pols</u> <u>Window</u> <u>Beport</u> <u>Data</u>                                                                   | - 8 ×         |
| To                                                                                                    |                                                                                                    |               |
|                                                                                                    | Miles Brown and Sons & Co. Supplier Standing Information Accounts "5M" to "WISTRA" Contact(s) Account Trade                                                                                                 | Pri           |
|                                                                                                    | Addbullin to, name and kerninatica Address Prilote, Fax, Exista 1ype Unic, % Stateme<br>SM SUQuility Rail Services Ltd Mr John Davision 0<br>Manor Trading Estate john@Sm.com<br>Southampton<br>Southampton | ni Calej      |
|                                                                                                    | A00001 ACC0 Ltd. 0<br>12 Burnley Road<br>Bilackpool<br>Lancashire<br>FY11 1AB                                                                                                    | Ŧ             |
|                                                                                                    |                                                                                                    | P.            |
|                                                                                                    | 🔄 On Loo  Setup 😞 Pint 🛛 🐼 e-Mail 🚺 Help 👔                                                                                                    | <u>C</u> lose |

#### **Customer Account Status List**

This report displays Account balance information including Year to Date and Cumulative figures.

| dataflow~32 Purchase Ledger - [Supplier Account Status | st]                                                                                                    |                                                                                                    |     |
|--------------------------------------------------------|----------------------------------------------------------------------------------------------------|----------------------------------------------------------------------------------------------------|-----|
| Ledger Iransactions <u>CIS</u> Reports Period Processi | g <u>S</u> etup T <u>o</u> ols <u>W</u> indow                                                                                                    |                                                                                                    |     |
| Multi-Company Options                                  | C Consolidated                                                                                                    |                                                                                                    |     |
| Company Miles Brown and Sons & Co.                     |                                                                                                    |                                                                                                    |     |
| Parameters Opti                                        | 18                                                                                                    |                                                                                                    |     |
| From 🔽 🔽                                               | eview mode                                                                                                    |                                                                                                    |     |
|                                                        |                                                                                                    |                                                                                                    |     |
|                                                        | dataflow~32 Purchase Ledger - [Preview: Page 1 of 1 (Supplier Account Status)]                                                                                                    |                                                                                                    | x   |
| Currency 🗖 <default> 💌 <u>Filter</u></default>         | Ledger Transactions CIS Reports Period Processing Setup Tools Window                                                                                                    |                                                                                                    | Ξ×  |
|                                                        | <u>R</u> eport                                                                                                    | Data                                                                                                    |     |
|                                                        |                                                                                                    |                                                                                                    |     |
|                                                        | Miles Brown and Sons & Co. Supplier Account Status Accounts "5M" to "WISTRA"                                                                                                    |                                                                                                    | - E |
| C                                                      | Account No. Account Name This Year                                                                                                    | Turnover Turnover<br>Last Year To Date O/S                                                                                                    |     |
| Save 2                                                 | 5M         5M Quality Rail Services Ltd         0.00           A00001         ACCO Ltd.         0.00           AUDIO         Audio Supply and Rental Services bu         0.00           BEST01         Best Rai Group         0.00           BRAT         Bratrof Design Services         0.00           CAPLON         Captel Pint Supples Ltd         0.00           D00001         Castel Pint Supples Ltd         0.00           D00001         Decime Automation Supples         0.00           D0001         Decime Automation Supples         0.00           D01A01         Durapower Electonics CO. Ltd         0.00           ELIONM         Elsen Enal Services         0.00           V         Even Enal Services         0.00 | 0.00 156,120.00<br>0.00 22,918,71<br>0.00 22,918,71<br>0.00 7,500.00<br>0.00 201,126,63<br>0.00 13,630,76<br>0.00 96,708,88<br>0.00 57,471,21<br>0.00 7,488,01<br>0.00 3,475,00<br>7,474,70 , | •   |
|                                                        | 🔄 DnTop 🛛 🚓 Setup 🗼 Print 🛛 8                                                                                                    | 🗹 e-Mail 🛛 🕜 Help 🚺 🙆 Close                                                                                                    |     |

#### **Customer Statements**

Each statement produces full details of all outstanding transactions along with an aged analysis of balances due.

| dataflow~32 Sales Ledger - [Customer Statements]                           |                 |                          |
|----------------------------------------------------------------------------|-----------------|--------------------------|
| Ledger Invoicing Iransactions Reports Period Processing Setup Tools Window |                 | _ 8 ×                    |
| Company Miles Brown and Sons & Co.                                         |                 |                          |
| Parameters                                                                 |                 |                          |
| From From Weekly<br>To Monthly                                             |                 |                          |
| Report at 26 June, 2012                                                    |                 |                          |
| <u>Filter</u>                                                              |                 |                          |
| Options                                                                    | Order By        | <u>e</u> -Mail           |
| ✓         Preview mode         Single Layout □                             |                 | Hardcopy statements      |
| 🔲 Line up Exclude Paid Items 🔲 🔲 By Due Date                               | 🕫 Code          | 🔲 Request a receipt      |
| Analysis Groups Clear paid items 🔽                                         |                 |                          |
| Exclude e-Mailed documents when printing                                   |                 |                          |
|                                                                            | C Name          |                          |
| Eave Bestore Setup Restore                                                 | e- <u>M</u> ail | 🕜 Help 🛛 👩 <u>C</u> lose |

| Single Layout 🥅 | - |
|-----------------|---|
|                 |   |

Enables the selection of a specific statement layout. Layouts are setup and located within the *Document Design* window.

Line up 🥅

Provides a printout of the layout for the selected template. Used for alignment purposes when adopting pre-printed stationary (see screenshot below for an example).

| Ledger | Iransacti  | ons <u>⊆</u> l | Beports   | Period Processing                       | Setup | Tools | Wind   | dow    |            |            |                                         |   |
|--------|------------|----------------|-----------|-----------------------------------------|-------|-------|--------|--------|------------|------------|-----------------------------------------|---|
|        |            | B              | sport     |                                         |       |       |        |        | Data       |            |                                         |   |
|        |            |                |           |                                         |       |       |        | 00     | 1          | 00         |                                         | ĥ |
|        |            |                |           |                                         |       | _     | _      |        |            |            | =,=                                     | 1 |
|        |            |                |           |                                         |       |       |        |        |            |            |                                         |   |
|        | 000000000  | 2000000        | 20000000  | 000000000000000000000000000000000000000 |       |       |        |        |            |            |                                         |   |
|        | 000000000  | 0000000        | 000000000 | 000000000000000000000000000000000000000 |       |       |        |        |            |            |                                         |   |
|        | 000000000  | 0000000        | 000000000 | 000000000000000000000000000000000000000 |       | Te    | lephor | 10     | 2000       | 0000000000 | 000000000000000000000000000000000000000 | ( |
|        | 000000000  | 0000000        | 000000000 | 000000000000000000000000000000000000000 |       | Fa    | ~      |        | 2000       | 00000000X  | 000000000000000000000000000000000000000 | è |
|        | 000000000  | 0000000        | 000000000 | 000000000000000000000000000000000000000 |       |       |        |        |            |            |                                         |   |
|        | 000000000  | 0000000        | 000000000 | 000000000000000000000000000000000000000 |       |       |        |        |            |            |                                         |   |
|        | 000000000  | 0000000        | 000000000 | 000000000000000000000000000000000000000 |       |       |        |        |            |            |                                         |   |
| i i    | Account    | 000000         | x         |                                         |       | REMI  | ITAN   | ICE AD | <b>ICE</b> |            | As a                                    |   |
| 1      | Remittance | To:            |           |                                         |       |       |        |        |            |            |                                         | - |
|        | X0000000   | 0000000        | 00000000  | XXXXXXX                                 |       |       |        |        |            |            |                                         |   |
|        | X0000000   | 0000000        | 000000000 | X0000X                                  |       |       |        |        |            |            |                                         |   |
|        | X0000000   | 0000000        | 000000000 | 20000X                                  |       |       |        |        |            |            |                                         |   |
|        | 00000000   | 0000000        | 00000000  | 30000X                                  |       |       |        |        |            |            |                                         |   |
|        | 0000000    | 0000000        | 00000000  | 2000X                                   |       |       |        |        |            |            |                                         |   |
|        |            |                |           |                                         |       |       |        |        |            |            |                                         |   |
|        |            |                |           |                                         |       |       |        |        |            |            |                                         |   |

Includes Analysis Group information on the report.

Checking this parameter will exclude allocated items from the report.

Transactions will be listed in order of Due Date as opposed to transaction date.

Printing the report with this parameter checked will include the allocated items on the initial print run but automatically exclude them from subsequent print runs.

Checking this parameter will exclude those accounts that are setup to be emailed.

Requests a hardcopy of emailed documents.

Requests a receipt for those documents that have been emailed.

🦳 Analysis Groups

Exclude Paid Items 🥅

🕅 By Due Date

Clear paid items 🥅

Exclude e-Mailed documents when printing

Hardcopy statements

Request a receipt

#### **Transaction Details**

This report contains transactions details by customer, to change the content click on options as required.

| dataflow~32 Sales Ledger - [Sales Transaction Det                                    | ails]                                        |                                                                                                    |                                                                                                    |
|--------------------------------------------------------------------------------------|----------------------------------------------|----------------------------------------------------------------------------------------------------|----------------------------------------------------------------------------------------------------|
| Ledger Invoicing Iransactions Reports Pe                                             | riod Processing <u>S</u> etup T <u>o</u> ols | ls <u>W</u> indow – 🖉 🗙                                                                                                    |                                                                                                    |
| Multi-Company Options<br>(* Individual<br><u>C</u> ompany Miles Brown and Sons & Co. | C Conso                                      | nsolidated                                                                                                    |                                                                                                    |
| Parameters                                                                           | Options                                      |                                                                                                    |                                                                                                    |
|                                                                                      | Turnover                                     |                                                                                                    |                                                                                                    |
| Start 01 July, 2012 💌 🏢 Select                                                       | Summary Only                                 | dataflow32 Sales Ledger - [Preview: Page 1 of 1 (Transaction Details)]                                                                                                    | 0 <mark>X_</mark>                                                                                                    |
| End 21 July 2012                                                                     | Show A/cs with no movement                   | Ledger Invoicing Iransactions Reports Period Processing Setup Tools Window                                                                                                    | - 5 ×                                                                                                    |
|                                                                                      | Beconcile to Nominal                         | Heport Data                                                                                                    |                                                                                                    |
| Filter                                                                               | Analusis Groups                              |                                                                                                    |                                                                                                    |
|                                                                                      | Preview mode                                 | Miles Brown and Sons & Co.                                                                                                    | <u> </u>                                                                                                    |
|                                                                                      |                                              | Sales Transaction Details for the Period starting 01/07/2012 to the Period ending 31/07/2012                                                                                                    | Ξ.                                                                                                    |
|                                                                                      |                                              | Accounts "A00001" to "VHT"                                                                                                    |                                                                                                    |
| G Code C Name                                                                        | Save Festore                                 | Account not         Institution         Opening Blance         530,090 1           Account not         Aprileght Systems LTD         Depring Blance         530,090 1           Dated         Type Refrestore         Batch         Account not         Their Reference         0           01062012 INV Jun-12         600         9599         0.00         0         0         0           01062012 INV Jun-12         601         9603         0.00         0.00         0.00         0.00         0.00         0.00         0.00         0.00         0.00         0.00         0.00         0.00         0.00         0.00         0.00         0.00         0.00         0.00         0.00         0.00         0.00         0.00         0.00         0.00         0.00         0.00         0.00         0.00         0.00         0.00         0.00         0.00         0.00         0.00         0.00         0.00         0.00         0.00         0.00         0.00         0.00         0.00         0.00         0.00         0.00         0.00         0.00         0.00         0.00         0.00         0.00         0.00         0.00         0.00         0.00         0.00         0.00         0.00         0.00         0.00< | 6 al Out:<br>10 Out:<br>10 Out:<br>1 |
|                                                                                      |                                              | 🔄 On Top 💦 Setup 😪 Eint 🛛 🗠 e-Hail 🛄 Heb                                                                                                    | O Close                                                                                                    |

Includes currency details on the Currency Details report including currency amount and exchange rate detail. Turnover Provides the Turnover balance. By Period Arranges the calendar select dates into period selections and transactions are displayed based upon their period posting date rather than the transaction date. Summary Only Only available with **F** By Period checked and summorises report balances into account opening and closing balances. Show A/cs with no movement Includes accounts that have no postings within the selected date/ period range on the report. Reconcile to Nominal Ledger Displays only balances that have been posted to the Sales Ledger control account. 🦳 Analysis Groups Includes Analysis Group information on the report.

# Aged Debtors

This report displays Account balances in their corresponding aging bands either at Summary or Transaction level, to change the content click on options as required.

| 🔣 dataflow~32 Sales Ledger - [Sales Aged Debtors]                                                                                                    |
|----------------------------------------------------------------------------------------------------|
| Ledger Invoicing Transactions Reports Period Processing Setup Tools Window                                                                                                    |
| Multi-Company Options     Consolidated       Individual     Consolidated       Company     Miles Brown and Sons & Co.                                                                                                    |
| Parameters       Options         From       Image: Age ing         To       Image: Age by Transaction date         Report at [26 June, 2012]       Select         Currency       Image: Age by Transaction date         Period       Period         Image: Age by Priod       C Ledger         Image: Analysis Groups       Print 1st line notes         Image: Summary       Image: Preview mode |
| Order By<br>© Code C Name<br>E Save E Bestore Setup Reint @ Help @ Close                                                                                                    |

| <ul> <li>Age by Transaction date</li> </ul> | Ages results by transaction date rather than Invoice due date.                                                                          |
|---------------------------------------------|----------------------------------------------------------------------------------------------------|
| C Age by Invoice due date                   | Ages results by Invoice due date rather than transaction date.                                                                          |
| Age Forward Dated                           | Displays forward dated aging bands<br>on the report along with their<br>relating balances.                                              |
| F By Period                                 | Only available when aging by<br>transaction date will return results<br>based upon the period postings<br>rather than transaction date. |
| C Ledger                                    | Only available when reporting<br>By Period and will return results<br>based upon the Sales Ledger<br>period postings.                   |
| C Nominal                                   | Only available when reporting<br>By Period and will return results<br>based upon the Nominal Ledger<br>period postings.                 |
| 🦳 Analysis Groups                           | Includes Analysis Group information on the report.                                                                                      |
| Print 1st line notes                        | Displays the notes detailed on the first line of the invoice.                                                                           |

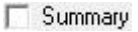

Summarises results by providing account totals for each band.

#### **Customer Letters**

A facility to create either Credit Control letters or Mailshots

| dataflow~3                    | 32 Sales Ledger - [Cust<br>Invoicing <u>T</u> ransactio | omer Letters]<br>ns <u>R</u> eports <u>F</u> | Period Processing Setu                                                                                                    | ıp T <u>o</u> ols <u>W</u> indow                                                                                                |                                          |                                                     |
|-------------------------------|---------------------------------------------------------|----------------------------------------------|----------------------------------------------------------------------------------------------------|----------------------------------------------------------------------------------------------------|------------------------------------------|-----------------------------------------------------|
| Compan<br>Parameters          | Wiles Brown and Sor                                     | 15 & Co. 📃 💌                                 |                                                                                                    |                                                                                                    |                                          | ]                                                   |
| Fron                          | n                                                       | •                                            | Ageing<br>C Mailshot                                                                                                    | Over 30 Days                                                                                                    | Over 60 Days                             |                                                     |
| To                            | 0                                                       | •                                            | Band Options                                                                                                    | O Uver 120 Days                                                                                                    | Stop warning letter                      |                                                     |
| Report a                      | t 26 June, 2012                                         | Select                                       | From Selected Band                                                                                                    | C To Selec                                                                                                    | ted Band                                 | Selected Band Only                                  |
|                               | 🦳 Age By Due Date                                       | <u>F</u> ilter                               | Account Options Only include account Include accounts Findude accounts Find transactions Find transactions fo Find transactions fo Find | its with a balance in the s<br>th balances outside of ba<br>Label printing only<br>selected Ageing band or<br>Use Statement Add | elected band<br>Ind option<br>Ny<br>ress |                                                     |
| Options<br>Preview<br>Exclude | mode 🗖 Line up Sing<br>e-Mailed documents whe           | le Layout 🗖 📔<br>n printing 🔽 🗍              | Analysis Groups                                                                                                    | •                                                                                                    | Order By<br>C Code<br>C Name             | e-Mail<br>✓ Hardcopy letters<br>□ Request a receipt |
|                               |                                                         | Save Be                                      | estore 🥏 Set                                                                                                    | up 🛛 🍖 <u>P</u> rint                                                                                                    | <u></u> ≥ e- <u>M</u> ail                | 🕜 Help 🛛 🗿 <u>C</u> lose                            |

The Ageing bands are predetermined by the information configured under the Aged Debt parameters section within the *Default/Company Parameters* setup window.

- C Mailshot
- C Over 30 Days
- C Over 60 Days
- C Over 90 Days
- C Over 120 Days
- C Stop warning letters

For generic letters.

For transactions 30 days and over.

For transactions 60 days and over.

For Transactions 90 days and over.

For transactions 120 days and over.

An Additional *Target Value* field will become available and the *Report at* date description will change to *Target Date* upon selecting this parameter. Letters will be raised for all accounts that meet the conditions set by the information entered into the *Target Date* and *Target Value* fields.

| ← From Selected Band                                                | Letters will be raised for those a/c's with transactions in the selected band or/ and beyond. Transactions prior to the specified band will not be listed when the restrict transactions parameter is checked.                                                                                                    |
|---------------------------------------------------------------------|----------------------------------------------------------------------------------------------------|
| ← To Selected Band                                                  | Letters will be raised for those a/c's with transactions present up to the selected band. Transactions beyond the specified band will not be listed when the Print transactions parameter is checked.                                                                                                    |
| C Selected Band Only                                                | Letters will be raised for those a/c's with transactions in the selected band. Transactions outside the specified band will not be listed when the Print transactions parameter is checked.                                                                                                    |
| $\square$ Only include accounts with a balance in the selected band | Letters will be raised for those a/c's with balances in the selected band.                                                                                                    |
| Include accounts with balances outside of band option               | Will include accounts with balances<br>outside of the selected band but<br>those accounts must also have a<br>balance in the selected band in<br>order for them to appear.                                                                                                    |
| Print transactions                                                  | Transactions will be listed on the letters raised. Requires relevant fields added to the letter template through <i>Document Design</i> .                                                                                                    |
| Print transactions for selected Ageing band only                    | Only active if <b>Print transactions</b> is checked and when selected will include only those transactions that exist in the specified band on the letter raised.                                                                                                    |
| Label printing only                                                 | Use this parameter in conjunction<br>with selecting the label template<br>using the <i>Single Layout</i> option to<br>produce a label format print out of<br>the addresses for those accounts in<br>the range you have specified.                                                                                                    |
| Record History                                                      | The letter date and description will<br>be recorded at both account and<br>transaction level once the letter is<br>either printed or emailed. The letter<br>history is accessible by right clicking<br>on the account within the <i>View</i><br><i>Accounts</i> window or on the<br>individual transactions within the<br>transaction browse window. |

| Use Statement Address                    | The letter addresses will default to<br>the Organisation address. You can<br>use this parameter to use the<br>Statement address instead.                                         |
|------------------------------------------|----------------------------------------------------------------------------------------------------|
| TAge By Due Date                         | With this parameter checked the report will be based upon the invoice due dates rather than invoice date.                                                                        |
| Preview mode                             | A preview will be generated prior to printing.                                                                                                    |
| Line up 🦳                                | Provides a printout of the layout for<br>the selected template. Used for<br>alignment purposes when adopting<br>pre-printed stationary (see<br>screenshot below for an example). |
| Single Layout 🔽 💽                        | Enables the selection of a specific layout. Layouts are setup and located within the <i>Document Design</i> window.                                                              |
| Exclude e-Mailed documents when printing | Checking this parameter will exclude those accounts that are setup to be emailed.                                                                                                |
| 🦳 Analysis Groups                        | Includes Analysis Group information on the report.                                                                                                    |
| Order By<br>Code<br>Name                 | Orders the From/To account selection drop down listing by Code or Name.                                                                                                    |
| Hardcopy statements                      | Requests a hardcopy of emailed documents.                                                                                                    |
| Request a receipt                        | Requests a receipt for those documents that have been emailed.                                                                                                    |

### **Control Totals**

This report displays the period totals posted to the Sales Ledger and can be used to reconcile to that of the Nominal Debtor Control Account(s).

| dataflow~32 Sales Ledger - [Sales Control Totals]            |                                                    |                                                                                       |          |              |              |
|--------------------------------------------------------------|----------------------------------------------------|---------------------------------------------------------------------------------------|----------|--------------|--------------|
| Ledger Invoicing Iransactions Reports Period Proces          | sing <u>S</u> etup T <u>o</u> ols <u>W</u> indow   | _ 5 ×                                                                                 |          |              |              |
| Multi-Company Options                                        | C Consolidated                                     |                                                                                       |          |              |              |
| Company Miles Brown and Sons & Co.                           |                                                    |                                                                                       |          |              |              |
|                                                              |                                                    | Period  30 June, 2012 31 July, 2012 31 August, 2012 31 August, 2012 30 Sentember 2012 |          |              |              |
|                                                              |                                                    | 31 October, 2012                                                                      |          |              |              |
|                                                              | dataflow 32 Sales Ledger - [Preview P              | 30 November, 2012                                                                     |          |              | - 0 <b>X</b> |
|                                                              | Ledger Invoicing Transactions R                    | Reports Period Processing Setup Tools Window                                          | /        |              |              |
|                                                              | <u>R</u> eport                                     |                                                                                       | Data     |              |              |
|                                                              |                                                    |                                                                                       |          | 1            |              |
| Options     ✓ Reconcile to Nominal Ledger     ✓ Pregiew mode | Miles Brown and Sons & Co.<br>Sales Control Totals | for the Period ending 31/07/2012                                                      |          |              | or E         |
| Save                                                         | Transaction Type                                   | Previous periods                                                                      | Period   | Year To Date | F            |
|                                                              | Invoice                                            | 408,558.50                                                                            | 1,000.00 | 409,558.50   |              |
|                                                              | Credit Note                                        | 0.00                                                                                  | 0.00     | 0.00         |              |
|                                                              | Cash                                               | -103,052.66                                                                           | 0.00     | -103,052.66  |              |
|                                                              | Cheque                                             | 0.00                                                                                  | 0.00     | 0.00         |              |
|                                                              | Discount                                           | 0.00                                                                                  | 0.00     | 0.00         |              |
|                                                              | Gain/Loss                                          | 0.00                                                                                  | 0.00     | 0.00         |              |
|                                                              | Adjustment                                         | 0.00                                                                                  | 0.00     | 0.00         | -            |
|                                                              | •                                                  | III                                                                                   |          |              | •            |
|                                                              |                                                    | 🖻 On Top 🧳 Setup 🗼 Print                                                              | 🔀 e-Mail | 🕜 Help       | O Close      |

# **Unallocated Items**

This report displays all unallocated items.

| dataflow~32 Sales Ledger - [Sales Unallocated<br>Ledger Invoicing Iransactions <u>R</u> eports | items]<br>Period Processin | ig <u>S</u> etup T <u>o</u> ols <u>W</u> indow |                         |                          |              |               |                        |
|------------------------------------------------------------------------------------------------|----------------------------|------------------------------------------------|-------------------------|--------------------------|--------------|---------------|------------------------|
| Multi-Company Options                                                                          |                            | C Consolidated                                 |                         |                          |              |               |                        |
| Company Miles Brown and Sons & Co.                                                             |                            |                                                |                         |                          |              |               |                        |
| Parameters                                                                                     |                            |                                                |                         |                          |              |               |                        |
| From                                                                                           | Previ                      | dataflow~32 Sales Ledger -                     | Preview: Page 1 of 2 (L | nallocated Items)]       |              |               |                        |
| To                                                                                             |                            | Ledger Invoicing Trans                         | actions Reports Per     | iod Processing Setup     | Tools Window |               | - 8                    |
| Benort at 26 June, 2012                                                                        |                            |                                                | <u>B</u> eport          | i i                      |              | Data          |                        |
| Filter                                                                                         |                            |                                                |                         |                          |              | 001           |                        |
| - Likel                                                                                        |                            |                                                |                         |                          |              |               |                        |
|                                                                                                |                            |                                                |                         |                          |              |               |                        |
|                                                                                                |                            | Miles Brown and Sons &                         | Co.                     |                          |              |               | Requested By SUPERVISC |
|                                                                                                |                            | Sales Unallocat                                | ed Items                | as at 26/06/2012         |              | on 2          | 6/06/2012 Page 1 o     |
|                                                                                                |                            |                                                | ,                       | Accounts "A00001" to "VH | r"           |               |                        |
|                                                                                                |                            | Account No. Name                               |                         |                          |              |               |                        |
|                                                                                                | -Outer Bur                 | Data T                                         | Transaction             | Original                 | Outstanding  | 0             | Their sectors as       |
|                                                                                                | G Code                     | A00001 Airfre                                  | inht Systems ITD        | Amount                   | Amount       | Our Reference | Their reference        |
|                                                                                                | Code                       | 20/03/2009                                     | V M002                  | 5,875.00                 | 5,875.00     | OR2           | AA/002                 |
|                                                                                                |                            | 20/05/2009 N                                   | V 1                     | 50,525.00                | 50,525.00    |               |                        |
|                                                                                                | Save                       | 20/05/2009 CS                                  | SH KKJJK                | -300.00                  | -300.00      |               |                        |
|                                                                                                |                            | 27/08/2009 03                                  | SH Cash01               | -1,637.50                | -1,637.50    |               |                        |
|                                                                                                |                            | 30/05/2012 N                                   | V test                  | 117,500.00               | 117,500.00   |               |                        |
|                                                                                                |                            | 30/05/2012 N                                   | V unticked              | 235,000.00               | 235,000.00   |               |                        |
|                                                                                                |                            | 30/05/2012 N                                   | V unchecked 2           | 35,250.00                | 35,250.00    |               |                        |
|                                                                                                |                            | 30/05/2012 N                                   | V new unchecked         | 5,875.00                 | 5,875.00     |               |                        |
|                                                                                                |                            | 30/05/2012 IN                                  | V new checked           | 11,750.00                | 11,750.00    |               | -                      |
|                                                                                                |                            | 01/06/2012 N                                   | V lun_17                | 14 50                    | 14 50        |               | •                      |
|                                                                                                |                            |                                                |                         |                          |              |               |                        |
|                                                                                                |                            |                                                | 📑 OnTop                 | 🔹 🧟 Setup                | 🔄 Erint      | 🖂 e-Mail      | 🕜 Help 🛛 🗿 Close       |
|                                                                                                |                            |                                                |                         |                          |              |               |                        |

#### **Potential Currency Gains & Losses**

This report produces a listing of individual currency based transactions detailing the gain or loss on exchange rate between the home currency equivalent calculated using the rate applied the time of posting, and the home currency equivalent calculated from the rate held on the system in relation to the report date specified.

| dataflow~32 Sales Ledger - [Sales Potential Curre | ncy Gains & Losse | es]                   |                             | 9                     |                        |                  |           |
|---------------------------------------------------|-------------------|-----------------------|-----------------------------|-----------------------|------------------------|------------------|-----------|
| Ledger Invoicing Iransactions Reports P           | eriod Processing  | Setup Tools Winde     | w                           |                       | - 8 ×                  |                  |           |
| - Multi Company Options                           |                   |                       |                             |                       |                        |                  |           |
| Individual                                        |                   | C Consolidated        |                             |                       |                        |                  |           |
|                                                   |                   |                       |                             |                       |                        |                  |           |
| Company Miles Brown and Sons & Co.                |                   |                       |                             |                       |                        |                  |           |
| Parameters                                        | _ Options         |                       |                             |                       |                        |                  |           |
| From                                              | By Account        | t                     |                             |                       |                        |                  |           |
| T                                                 | E Summaru         |                       |                             |                       |                        |                  |           |
|                                                   | - Summary         |                       |                             |                       |                        |                  |           |
| Report at 26 June, 2012                           | Preview mo        | de                    |                             |                       |                        |                  |           |
| Currancu C (Default)                              |                   |                       |                             |                       |                        |                  |           |
|                                                   |                   |                       |                             |                       |                        |                  |           |
|                                                   |                   |                       |                             |                       |                        |                  |           |
|                                                   |                   | dataflow~32 Sales Led | ger - [Preview: Page 1 of ] | L (Gains and Losses b | v Currency)]           |                  | - C - X - |
|                                                   |                   | Ledger Invoising      | Transactions Reports        | Deriod Processing     | etup Tools Window      |                  |           |
|                                                   | 250               | a ceager involcing    | Benort                      | renournocessing 3     |                        | Data             |           |
|                                                   |                   |                       | Tobout                      |                       | 1                      | Dara             | I         |
|                                                   | Order Bu          |                       |                             |                       |                        |                  |           |
|                                                   | ( € Code (        |                       |                             |                       |                        |                  |           |
|                                                   |                   |                       |                             |                       |                        |                  | ^         |
|                                                   | Save              | Miles Brown and       | Sons & Co.                  |                       |                        |                  |           |
| -                                                 |                   | Sales Poter           | ntial Currency Gair         | s and Losses          | (by currency)          | as at 26/06/2012 | =         |
|                                                   |                   |                       |                             |                       | (2) currency,          | aa at 20/00/2012 |           |
|                                                   |                   |                       |                             | Accounts "A00001" to  | "VHT"                  |                  |           |
|                                                   |                   |                       |                             | Local                 |                        |                  |           |
|                                                   |                   | EUR                   | Type Reference              | Euro @                | 1.1166                 | Realised Value   | Gain      |
|                                                   |                   | AB0001                | A Booker PLC                | E 074 E0              | 4 106 12               | 5 261 12         | 1 065 01  |
|                                                   |                   | 04/05/2009            | INV 000002023               | 330,000.00            | 295,540.03             | 295,540.03       | 1,003.01  |
|                                                   |                   | 20/05/2009            | INV M03                     | 555.00                | 382.49                 | 497.04           | 114.55    |
|                                                   |                   | AB0001                | 1110 000002024              | 350.059.58            | 309.512.16             | 313,504,90       | 3.992.74  |
|                                                   |                   | FUD                   |                             | 250.050.58            | 200 512 48             | 242 504 00       |           |
|                                                   |                   | USD                   |                             | French France @       | 0.8577/6.56            | 515,504.80       | 3,002.14  |
|                                                   |                   | C00001                | Coverall Advertising Co     | nsultants             | 0.007770.000           |                  | -         |
|                                                   |                   | •                     |                             |                       |                        |                  | ÷.        |
|                                                   |                   |                       | <b>—</b> 0                  | Tan La 🌰 o            | un l 🗢 più l           | NO - 14-0        |           |
|                                                   |                   |                       | <u>un</u>                   | 10p                   | etup <u>ved P</u> rint | e-Mail           |           |
|                                                   |                   |                       |                             |                       |                        |                  |           |

#### Sales Analysis

This report enables an Analysis of updated transactions. Typically the report would show the all transactions by Customer dated within a specific date range or financial period. This information can also be broken down and analysed further by applying various transaction filters to determine whether certain transactions qualify for inclusion in the report.

| Ledger Invoicing Transactions                                                                                                    | Reports Period Processing Setup Tools Windo                                                                                                    | w               |
|----------------------------------------------------------------------------------------------------|----------------------------------------------------------------------------------------------------|-----------------|
| Details Company Miles Brown and Sons & Co.                                                                                                    | •                                                                                                    | Options         |
| Available Selections                                                                                                    | Parameters                                                                                                    | Analysis Period |
| Analysis Broup 1<br>Company<br>Account Type<br>Account Type<br>Account Name<br>Period<br>Vat Code<br>Nominal Description<br>Product<br>Transaction Type<br>Nominal Code<br>Account Code<br>Product Code<br>Product Code<br>Stock Group 1<br>Stock Group 2<br>Invoice Address<br>Delivery Address | Scope         Include         Allocated Items Only         Analysis lines with no movements         Date         Posted         Posted         Image: state state sta | Amounts         |
| Set Analysis Group 1 Range                                                                                                    | Preview mode                                                                                                    |                 |

The first port of call upon entering this window is the <u>select</u> button to determine what you wish to *Analyse by*. Selecting this button launches the following *Analysis Selection* window prompting the selection for analysis.

| Analysis Selection           Available:           Account Code           Account Type           Analysis Group 1           Analysis Group 2           Company           Delivery Address           Invoice Address           Nominal Code | Analyse by:                            |  |
|----------------------------------------------------------------------------------------------------|----------------------------------------|--|
| Nominal Description<br>Period<br>Product<br>Product Code<br>Stock Group 1<br>Stock Group 2<br>Transaction Type<br>Vat Code                                                                                                    | <                Ø DK         ⊗ Cancel |  |

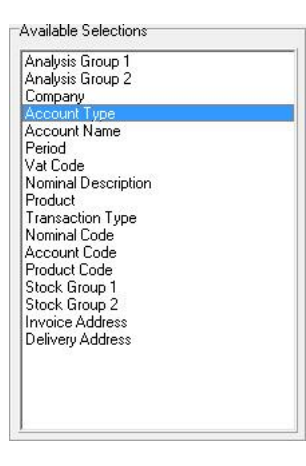

Set Account Name Range

Once you have chosen your categories for analysis using the select button you may now apply a filter to those categories by selecting them within the *Available selections* area and clicking the *Set Range* button below.

You will notice that the Set Range button's description will change to correspond with the selection you have made.

Selecting the button opens the following *Range* window allowing you to apply a filter on the selected category.

| Range                                                                                                    | ×                                      |
|----------------------------------------------------------------------------------------------------|----------------------------------------|
| Un-Selected<br>SM Quality Rail Services<br>ACCO Ltd.<br>Audio Ltd.<br>Best Rail Group<br>Bratford Design Services<br>Caplon Furniture Supplie<br>Castell Print Supplies Ltd<br>Decime Automation Supj<br>Durapower Electonics CI<br>Easy Transport Ltd<br>Eldon Rail Services<br>Goodwell Consultancy Lt<br>Group Cat Ltd<br>Lott and Lott Rail Service<br>Micron Lightrinh Ltd<br>Noves Consultancy&Des<br>Penguin Services Ltd<br>Texauto Ltd<br>Texauto Ltd<br>Twistra Office Products | >>>>>>>>>>>>>>>>>>>>>>>>>>>>>>>>>>>>>> |
| [ 🙆 ОК ]                                                                                                    | 🔇 Cancel 🛛 🕜 Help                      |

Choose whether you are analysing by *Period* or by a manual *Date* range within the *Analysis Period* tab. When analyzing by Period you may select multiple periods to report on by clicking and dragging the mouse over the required periods.

|            |               | Analysis Period       |     |
|------------|---------------|-----------------------|-----|
| C Period   | (             | • Date                |     |
| Dates      |               |                       |     |
| From 07 Se | ptember, 2012 |                       |     |
|            |               |                       |     |
|            | ptember, 2012 |                       |     |
|            |               | Analysis Period       |     |
|            | © Period      | C Date                |     |
|            | Period Range  |                       |     |
|            |               | Period                | -   |
|            |               | 31 January, 2011 (Y/e |     |
|            |               | 28 February, 2011     |     |
|            |               | 31 March, 2011        |     |
|            |               | 30 April, 2011        |     |
|            |               | 31 May, 2011          |     |
|            |               | 30 June, 2011         |     |
|            |               | 31 July, 2011         |     |
|            |               | 31 August, 2011       | -   |
|            |               | 30 September, 2011    | -   |
|            |               | 31 October, 2011      |     |
|            |               | 30 November, 2011     |     |
|            |               | 31 December, 2011     |     |
|            |               | 31 January, 2012 (Y/e | ] = |

Once you have chosen the core analysis information you can then review the parameters below to further control how that information will be displayed.

| Allocated Items Only                                | Filters results by displaying allocated items only.                                                                                                    |
|-----------------------------------------------------|----------------------------------------------------------------------------------------------------|
| Analysis lines with no movements                    | Results to include Analysis lines with no movements. This parameter is only available when report by <i>Date</i> within the <i>Analysis Period</i> tab. |
| Date<br>Posted C Allocated                          | Determines whether the report<br>at date will be based upon<br>either the transactions <i>Posted</i><br>or <i>Allocated</i> date                        |
| C Lypes                                             | Selecting the <i>Types</i> button launches the following filter window allowing the selection of transactions types to be included.                     |
| Order<br>Order Analysis/Stock groups alphabetically | Orders results alphabetically by<br>Analysis/ Stock groups.                                                                                             |

| 🗖 Detail              | Includes additional information<br>such as references, posted and<br>settled dates on the printed<br>report. |
|-----------------------|----------------------------------------------------------------------------------------------------|
| Font Arial            | Determines what font the reporting will be printed in.                                                       |
| Pre <u>v</u> iew mode | A report preview will be displayed prior to printing.                                                        |

Once the selection criteria has been established click the *Details* tab to display the results.

| Leager Transactions | CI3 Reports Period Processing | g setup roois window |              |          |          | - |
|---------------------|-------------------------------|----------------------|--------------|----------|----------|---|
|                     | Details                       |                      | Opt          | ions     |          |   |
| <del>7</del> 🔟      |                               | View Selected        | View Collaps | ed       |          |   |
| ]                   | Account Code                  | Gross                | Avg Disc.    | Quantity | Cost     |   |
| - 📣 5M              | ▶ 5M                          | 64,263.69            | 0.00         | 73.00    | 3,900.00 |   |
| - 🎒 A00001          | A00001                        | 627.46               |              |          |          |   |
|                     | AUDIO                         | 14,849.21            |              |          |          |   |
| AN PRAT             | BEST01                        | 8,812.50             |              |          |          |   |
|                     | BRAT                          | 193,896.74           | 0.00         | 22.00    | 525.00   |   |
| - APLON             | C00001                        | 14,540.63            | 0.00         | 1.00     | 0.00     |   |
| -🕁 D00001           | CAPLON                        | 61,669.88            | 0.00         | 1.00     | 0.00     |   |
| DURA01              | D 00001                       | 56,285.21            | 22,544.79    | 1.00     | 0.00     |   |
| 📣 E01               | DURA01                        | 1,071.13             |              |          |          |   |
| - 🖉 ELDON1          | E01                           | 1,825.00             |              |          |          |   |
| - 29 GULUU1         | ELDON1                        | 233.83               |              |          |          |   |
|                     | GCL001                        | 275.00               |              |          |          |   |
|                     | GOOD                          | 17,951.65            | 0.00         | 3.00     | 0.00     |   |
| - A TOOOO1          | LOTTS                         | 135,451.65           | 0.00         | 1.00     | 0.00     |   |
| ay TWIN01           | NOVES                         | 14,006.00            |              |          |          |   |

You can further control the level of information displayed within this grid using the parameters detailed below. These parameters are located within the *Options* tab.

| Amounts<br>• Net C Gross                                           | Whether the amounts will be displayed as Net or Gross.                                                                                                    |
|--------------------------------------------------------------------|----------------------------------------------------------------------------------------------------|
| Detail<br>Average Discount<br>Quantity<br>Margin<br>Cost<br>Weight | Includes additional columns within the <i>Details</i> tab grid based upon your selection.                                                                                                    |
| <b>F</b>                                                           | When the refresh button is displayed depressed the grid will automatically be refreshed when moving from the <i>Options</i> tab to the <i>Details</i> tab                                                                                    |
| Gross 💌                                                            | Toggles the display between<br>catergorised Gross or Net sum<br>totals or subtotals for individual<br>line entries. See below for an<br>example, both images have the<br>same analysis but displayed in<br>different ways using this button. |

|                                                                                                    | 31/05/2009                                                                                                    | 30/06/2009                                          | 31/07/                                               | 2009 31/0                                    | 8/2009                                                         |  |
|----------------------------------------------------------------------------------------------------|----------------------------------------------------------------------------------------------------|-----------------------------------------------------|------------------------------------------------------|----------------------------------------------|----------------------------------------------------------------|--|
| ACCO Ltd.                                                                                                    | 56,947.25                                                                                                    | 505.25                                              | 4,84                                                 | 43.06 1.                                     | 968.13                                                         |  |
| Audio Supply and Rental {     Best Rai     Construction     Construction     Construct | Account Name     Muality Rai Serv     SM Quality Rai Serv     SM Quality Rai Serv     SM Quality Rai Serv     S     Muality Rai Serv     S | ces Ltd<br>ces Ltd<br>ces Ltd<br>ces Ltd<br>ces Ltd | Gross<br>56,947.25<br>505.25<br>4,843.06<br>1,968.13 | Transaction Type<br>INV<br>INV<br>INV<br>INV | Period<br>31/05/2009<br>30/06/2009<br>31/07/2009<br>31/08/2009 |  |

View Selected
 Select an account appearing on the left of the *Details* tab then check this parameter to filter the grid by the account selection.
 View Collapsed
 If you have multiple lines for the same account appearing within the grid you can use this option to consolidate the lines and display overall totals for those accounts listed.

# **Product Price Lists**

This report produces a listing of either *Selling* or *Cost* prices setup within the system. The results produced are controlled by the parameters chosen e.g. if the products price has been setup *By Company* and *By Measure* etc you will need to specify those parameters for the report production in order for that price to be included within the results (the report needs to be run in the way the price has been established).

| dataflow~32 Sales Ledger - [Product Price List]                                                                     |                                                                                                    |
|----------------------------------------------------------------------------------------------------|----------------------------------------------------------------------------------------------------|
| Ledger Invoicing Iransactions Reports Period Processing Setup Tools Window                                          | _ 8 ×                                                                                                    |
| Company                                                                                                    |                                                                                                    |
| Parameters Location First Product Item Last Product Item By Date End Date Price Category Category Avaliable Verseas | Options         Selection Criteria         By Company         By Location         By Group         Show stock with zero physical         Show stock with ve physical         Include Stock with no movements         Include Products         By Lorrency         By Measure         Price Type         Customer/Supplier         Default         Price Type         Customer/Supplier         Clastemer/Supplier         Groups         Stock Group 1         Stock Group 2 |
| 📰 Save 🛛 📰 Bestore 🗼 Setup 🗼 Print                                                                                  | (7) Help [0] Close                                                                                                    |

| □ By Company Filters results by the Company selection  |                                                                                                    |  |  |  |
|--------------------------------------------------------|----------------------------------------------------------------------------------------------------|--|--|--|
| F By Group                                             | Enables the Groups section to the bottom right of the window.                                                                                                    |  |  |  |
|                                                        | Groups<br>「Stock Group <u>1</u><br>「Stock Group <u>2</u>                                                                                                    |  |  |  |
|                                                        | Once the Groups section is enabled and<br>either Stock Groups (or both) are selected a<br>groups tab will be appear allowing you to<br>filter which Stock Group descriptions you<br>wish to report on. |  |  |  |
| Include Graphics                                       | Includes images saved against the Product setup in the results.                                                                                                    |  |  |  |
| By Currency                                            | Adds an additional tab to the report<br>parameter window allowing you to filter<br>which currencies you wish to report on.                                                                             |  |  |  |
| 🔽 By Measure                                           | Adds an additional tab to the report parameter window allowing you to filter which measurements you wish to report on.                                                                                 |  |  |  |
| Price Type                                             | Report on either Selling or Cost prices.                                                                                                    |  |  |  |
| Price By<br>C Customer/Supplier<br>C Default<br>I Both | The selection in this section determines the reported price.                                                                                                    |  |  |  |
| Order By Customer                                      | Order the report by customer.                                                                                                    |  |  |  |

See screenshot below for an example of the additional tabs created when *By Group*, *By Currency*, *By Measure* and *Stock Groups* are specified as active parameters.

|                        | Stock Group 2          |
|------------------------|------------------------|
| Stock Groups Available |                        |
|                        | ×                      |
|                        |                        |
|                        |                        |
|                        |                        |
| >>                     |                        |
|                        |                        |
| <                      |                        |
|                        |                        |
|                        |                        |
|                        |                        |
| 12                     | -                      |
|                        | Stock Groups Available |

#### **Batched Reports**

This routine enables the production of multiple reports without the need to navigate to the separate report menus.

| dger <u>I</u> nvoicing <u>T</u> ransactions <u>R</u> e | ports | Period Processi | ng <u>S</u> e   | tup T <u>o</u> ols | <u>W</u> indow |               |         |        |     |
|--------------------------------------------------------|-------|-----------------|-----------------|--------------------|----------------|---------------|---------|--------|-----|
| Batched Reports                                        |       |                 |                 |                    |                |               |         |        | X   |
| Available Reports                                      |       |                 | <u>S</u> electe | d Reports          |                |               |         |        |     |
| Description                                            | •     | 🔁 Add           | Des             | cription           |                |               |         | Printe | d 🔺 |
| Customer Standing Information                          |       |                 | Non             | ninal Transact     | ion Details (S | iummary)      |         | No     | -   |
| Customer Account Status                                |       | 🔇 Remove        | Bala            | ince Sheet         |                |               |         | No     |     |
| Transaction Details                                    |       |                 |                 |                    |                |               |         |        |     |
| Aged Debtors                                           |       | 🔫 Params        |                 |                    |                |               |         |        |     |
| Control Totals                                         |       | Di Drianitu     |                 |                    |                |               |         |        |     |
| Unallocated Items                                      |       | Grinny          |                 |                    |                |               |         |        |     |
| Potential Currency Gains & Losses                      |       |                 |                 |                    |                |               |         |        |     |
| Schedule Invoice Listing                               |       |                 |                 |                    |                |               |         |        |     |
| Direct Debit Report                                    |       |                 |                 |                    |                |               |         |        |     |
| Percentage Price Change Report                         |       |                 |                 |                    |                |               |         |        |     |
| Stock Price Lists                                      |       |                 |                 |                    |                |               |         |        |     |
| Sales Unresolved Log Query                             |       |                 |                 |                    |                |               |         |        |     |
| Sales New Stop List                                    |       |                 |                 |                    |                |               |         |        |     |
| Sales Potential Stop List                              |       |                 |                 |                    |                |               |         |        |     |
| Credit Management Stop List                            |       |                 |                 |                    |                |               |         |        |     |
|                                                        | Ψ.    |                 |                 |                    |                |               |         |        | Ŧ   |
| •                                                      | •     |                 | •               |                    |                |               |         | •      |     |
|                                                        |       |                 |                 |                    |                |               | Coursel |        |     |
|                                                        |       |                 |                 |                    |                | 🞅 <u>n</u> un | Lancel  |        | se  |

Simply use the Add or Remove to include or exclude the desired report within the batch. The button takes you into the select report parameters allowing you to control the reports results and the Priorty button allows you to dictate the order in which the reports appear and produced.

# **Period Processing**

| dataf  | low~32 Sale | es Ledger    |         |                   |       |       |        |  |
|--------|-------------|--------------|---------|-------------------|-------|-------|--------|--|
| Ledger | Invoicing   | Transactions | Reports | Period Processing | Setup | Tools | Window |  |
|        |             |              |         | Close Period      |       |       |        |  |

#### **Close Period**

This window provides the ability to close down Sales periods and consequently set the period balances on each account. In addition, if a period selected for closure is set as the financial year end, the associated year end balances are automatically set within this same process.

If, for some reason, a period has been closed in error or prematurely, the option to re-open closed periods provides every opportunity to recover a situation. The system automatically calculates all period balances when the close or open options are selected.

Before closing a period, you may wish to print reports and perform various checks to ensure all entries relating to the current period have been processed.

| <u>L</u> edger     | Invoicing | <u>T</u> ransactions | <u>R</u> eports | Period Processing | <u>S</u> etup | T <u>o</u> ols | <u>W</u> indow |                    | - 6   |
|--------------------|-----------|----------------------|-----------------|-------------------|---------------|----------------|----------------|--------------------|-------|
| Company <u>N</u> a | ame Miles | Brown and Sons       | & Co.           | •                 |               |                |                |                    |       |
|                    |           |                      |                 |                   |               |                |                | <br>Period         |       |
|                    |           |                      |                 |                   |               |                |                | 30 June, 2012      |       |
|                    |           |                      |                 |                   |               |                |                | 31 July, 2012      |       |
|                    |           |                      |                 |                   |               |                |                | 31 August, 2012    |       |
|                    |           |                      |                 |                   |               |                |                | 30 September, 2012 |       |
|                    |           |                      |                 |                   |               |                |                | 31 October, 2012   |       |
|                    |           |                      |                 |                   |               |                |                | 30 November, 2012  |       |
|                    |           |                      |                 |                   |               |                |                | 31 December, 2012  |       |
|                    |           |                      |                 |                   |               |                |                | 31 January, 2013   | (Y/e) |
|                    |           |                      |                 |                   |               |                |                | 28 February, 2013  |       |
|                    |           |                      |                 |                   |               |                |                | 31 March, 2013     |       |
|                    |           |                      |                 |                   |               |                |                | 30 April, 2013     |       |
|                    |           |                      |                 |                   |               |                |                | 31 May, 2013       |       |
|                    |           |                      |                 |                   |               |                |                | 30 June, 2013      |       |
|                    |           |                      |                 |                   |               |                |                |                    |       |

# Window

| dataf  | low~32 Purcha | se Leo | lger    |                   |       |       |                  |  |
|--------|---------------|--------|---------|-------------------|-------|-------|------------------|--|
| Ledger | Transactions  | CIS    | Reports | Period Processing | Setup | Tools | Window           |  |
|        |               |        |         |                   |       |       | Minimise All     |  |
|        |               |        |         |                   |       |       | Speedbar Visible |  |

# Minimise All

All open windows are minimised.

#### Speedbar Visible

Available to each user to create a personalised toolbar providing fast access to specific routines in any *dataflow~32* module. Nominal Ledger routines can be accessed directly by configuring the speedbar within the System manager.

| 🔣 datafi | ow~32 Ac      | counting            | SUPERVISOR                       |              |               |                |        |              |  |  |  |  |  |  | l | - 0 | <b></b> X) |
|----------|---------------|---------------------|----------------------------------|--------------|---------------|----------------|--------|--------------|--|--|--|--|--|--|---|-----|------------|
| Ledgers  | <u>U</u> sers | Setup R             | eports <u>M</u> essenger         | <u>e</u> BIS | <u>I</u> ools | <u>Options</u> | Window | <u>H</u> elp |  |  |  |  |  |  |   |     |            |
|          |               |                     |                                  |              |               |                |        |              |  |  |  |  |  |  |   |     |            |
|          |               |                     |                                  |              |               |                |        |              |  |  |  |  |  |  |   |     |            |
|          |               |                     |                                  |              |               | _              |        |              |  |  |  |  |  |  |   | 6   | ~          |
| 🔣 datafi | ow~32 Ac      | counting            | SUPERVISOR                       |              |               |                |        |              |  |  |  |  |  |  |   | - 0 | ×          |
| Ledgers  | ow~32 Ac      | counting<br>Setup R | : SUPERVISOR<br>eports Messenger | eBIS         | Tools         | Options        | Window | Help         |  |  |  |  |  |  | Į | - 0 | <b>x</b>   |